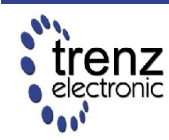

Trenz Electronic GmbH info@trenz-electronic.de www.trenz-electronic.de Spartan-3E FPGA Industrial Micromodule

User Manual

# Features

- High-density plug-in Xilinx Spartan-3E module
- **USB 2.0** interface with high speed (480 Mbit/s) data rate
- Large SPI flash for configuration and user storage accessible via USB or SPI connector
- Large **DDR-SDRAM**
- FPGA configuration is implemented via JTAG, SPI Flash or USB
- 3 on-board high-power, high-efficiency, switch-mode DC-DC converters (1 A for each voltage rail: 1.2 V, 2.5 V, 3.3 V)
- Power supply via USB or B2B (carrier board)
- Flexible expansion via high-density shockproof B2B (board-to-board) connectors
- Most I/O's on the B2B connectors are routed as LVDS pairs
- Evenly spread supply pins for good signal integrity

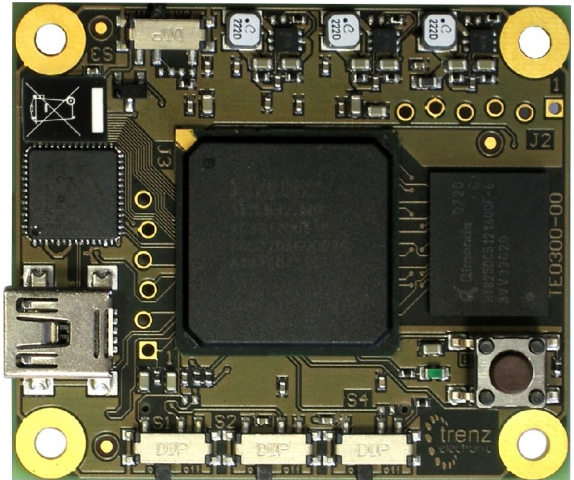

Figure 1: TE0300: top view.

- Industrial temperature grade available on request
- Low-cost, versatile and ruggedized design

# **Specifications**

- FPGA: Xilinx Spartan-3E XC3S500E XC3S1600E
- USB controller: Cypress EZ-USB FX2 USB 2.0 microcontroller CY7C68013A-56LFX
- Non volatile memory: 16 MBit 64 Mbit SPI Flash for FPGA-configuration and user data
- Volatile memory: 512 Mbit x 16 DDR SDRAM with up to 666 Mbyte/s
- Up to 110 FPGA user I/Os
- Supply voltage range: 4.0 V 5.5 V
- 1 push-button
- 1 LED
- Small size (only 40.5 mm x 47.5 mm)

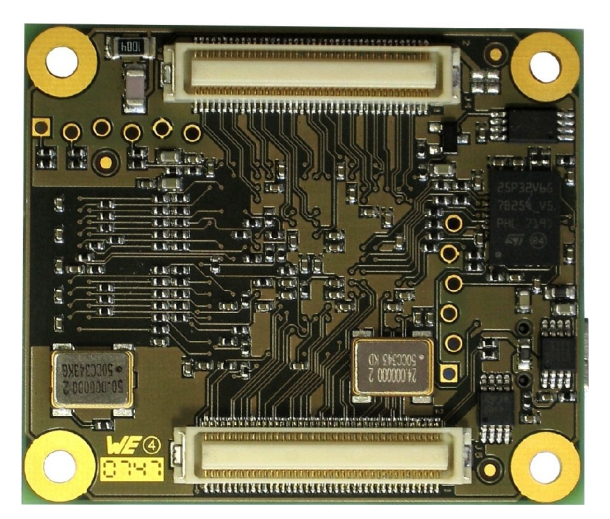

Figure 2: TE0300: bottom view.

# **Applications**

- IP (intellectual property) development
- Digital signal processing
- Image processing
- Cryptography
- Industrial control
- Low-power design
- General-purpose prototyping platform

# Description

The FPGA industrial micromodule integrates a leading edge Xilinx Spartan-3E FPGA, an USB 2.0 microcontroller, configuration Flash, DDR SDRAM and power supplies on a tiny footprint. A large number of configurable I/Os are provided via B2B mini-connectors.

The module is intended to be used as an OEM board, or to be combined with our carrier boards. It is a powerful system widely used for educational and research activities.

Boards with other configurations, larger FPGA's or equipped with industrial temperature grade parts are available on request.

Software for SPI flash programming over USB as well as reference designs for high speed data transfer over USB are included.

# **Physical Features**

#### **Board Dimensions**

The module measures 40.50 mm by 47.50 mm.

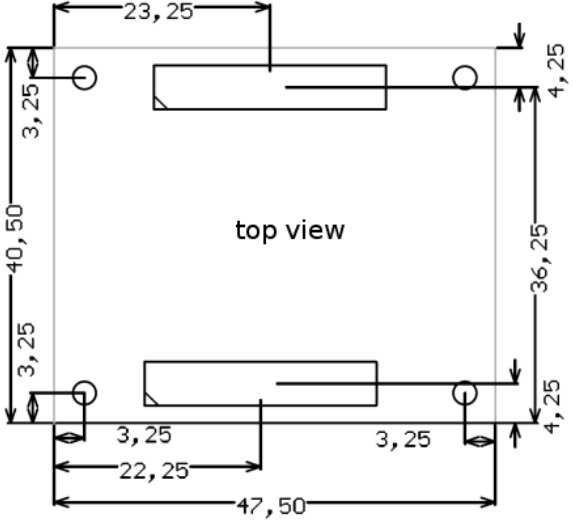

Figure 3: module dimensions in mm (top view).

#### **Board-to-Board Connectors**

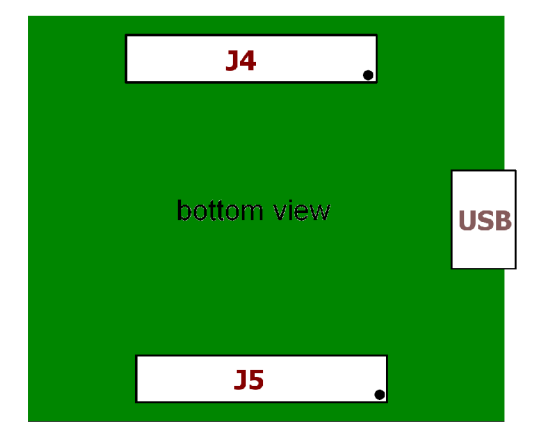

Figure 4: connector receptacles J4 and J5 (bottom view).

The module has two B2B (board-toboard) receptacle connectors (J4 and J5) for a total of 160 contacts (Figure 5).

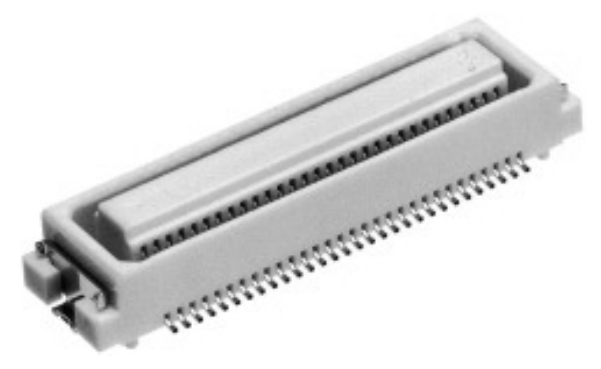

Figure 5: micromodule receptacle.

The ordering numbers of the connector receptacles are given in Table 1.

| supplier         | header                   |  |
|------------------|--------------------------|--|
| Digikey          | H2373CT-ND               |  |
| Hirose           | DF17(3.0)-080DS-0.5V(51) |  |
| Trenz Electronic | 22684                    |  |

# Table 1: equivalent part numbers ofthe receptacle connectors J4 and J5.

The on-board receptacles mate with their corresponding headers on the carrier board (Figure 6).

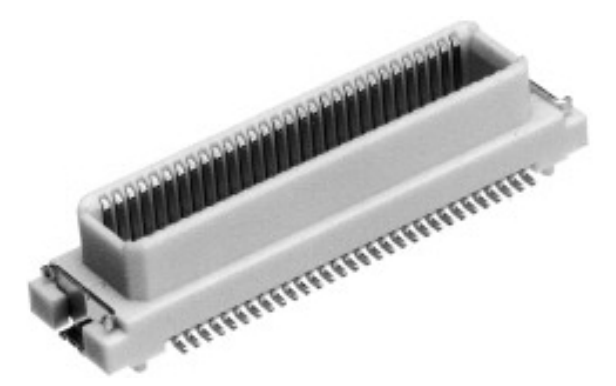

Figure 6: mating header.

The ordering number of the headers is given in Table 2.

| supplier         | header                  |  |
|------------------|-------------------------|--|
| Digikey          | H2407CT-ND              |  |
| Hirose           | DF17(4.0)-80DP-0.5V(51) |  |
| Trenz Electronic | 22938                   |  |

# Table 2: equivalent part numbers ofthe mating connectors.

Figure 7 shows the definition of stacking height featured by the combination of the TE0300 receptacle with its corresponding header.

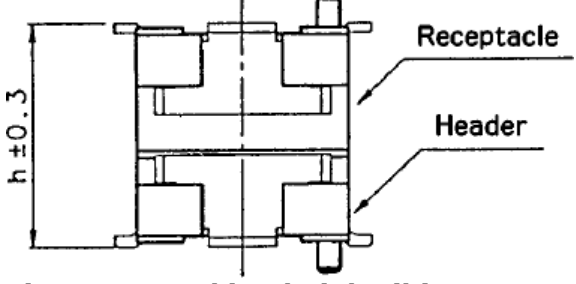

Figure 7: stacking height (h).

The stacking height of the TE0300 B2B connectors is 7 (seven) mm. The stacking height does not include the solder paste thickness.

#### **USB** Connector

The micromodule uses a mini-USB (B type) receptacle connector.

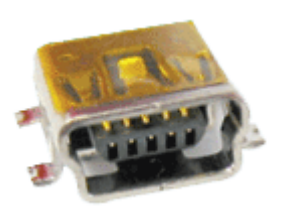

Figure 8: mini-USB (B type) receptacle connector.

# **Power Supply**

The module can be powered by the B2B connector or the USB connector. If both power supplies are available, the B2B connector power supply takes precedence, disabling the USB power supply automatically.

#### **B2B Connector Power Supply**

The B2B connector power supply requires a single nominal 5 V DC power supply. The power is usually supplied to the module through the 5 V contacts (5Vb2b) of the B2B connectors J5 (see Appendix). The recommended minimum supply voltage is 4 V. The maximum supply voltage is 5.5 V.The recommended maximum continuous supply current is 1.5 A.

#### **USB Power Supply**

The module is powered by the USB connector if the following conditions are met:

- the module is equipped with an USB connector,
- the module is connected to a USB bus,
- no power supply is provided by the B2B connectors.

In this case, other components (e.g. extension or carrier boards) may also be powered by the corresponding 5 Volt line (5V) of the B2B connector J5.

#### **On-board Power Rails**

Three on-board voltage regulators provide the following power supply rails needed by the components on the micromodule:

- 1.2 V, 1 A max
- 2.5 V, 1 A max
- 3.3 V, 1 A max

The power rails are available for the FPGA and can be shared with a baseboard by the **corresponding** lines of the B2B connectors J4 and J5. Please note that the **power consumption of the FPGA is highly dependent on the design** actually loaded. So please use a tool like Xilinx Xpower to determine the expected power consumption.

Even if the provided voltages of the module are not used on the baseboard, it is recommended to bypass them to ground with 10 nF - 100 nF capacitors.

#### I/O Banks Power Supply

The Spartan-3E architecture organizes I/Os into four I/O banks (see Table 3).

| Bank | Supply<br>Voltage (V) | Min<br>(V) | Max<br>(V) |
|------|-----------------------|------------|------------|
| B0   | VccIO                 | 1.2        | 3.3        |
| B1   | 2,5                   | -          | -          |
| B2   | 3,3                   | -          | -          |
| B3   | 3,3                   | -          | -          |

#### Table 3: I/O banks power supply.

Voltage for banks B1, B2 and B3 is fixed respectively to 2,5 V, 3,3 V and 3,3 V.

Voltage VccIO for bank B0 shall span from 1.2 V to 3.3 V. VccIO can be supplied either externally or internally to the micromodule.

**Warning!** Spartan-3 I/Os are not 5 V tolerant. Applying more than the recommended operating voltages at any pin, results in a damaged FPGA (see Xilinx Answer AR#19146).

#### **Externally Supplied VccIO**

VccIO can be externally supplied over the B2B connector J4. If bank B0 is not used, then VccIO can be left open.

#### Internally Supplied VccIO

If VccIO is **not** externally supplied, it can be internally supplied by **one** of the internal power rails of 2.5 V and 3.3 V. This is possible by short-circuiting **one** of the two pad pairs placed on the right of connector J4 at the top right corner of the bottom side of the micromodule.

Figure 9 shows how to short-circuit VccIO to internal 3.3 V power rail.

Figure 10 shows how to short-circuit VccIO to internal 2.5 V power rail.

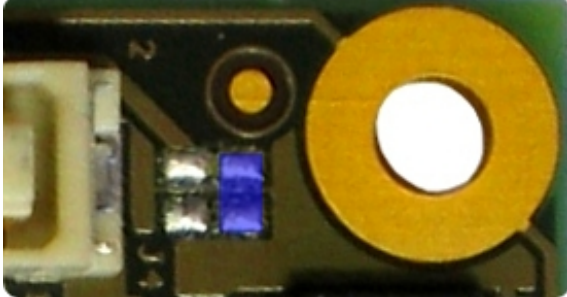

Figure 9: R102 pad pair (blue highlight) for 3.3 V internal supply.

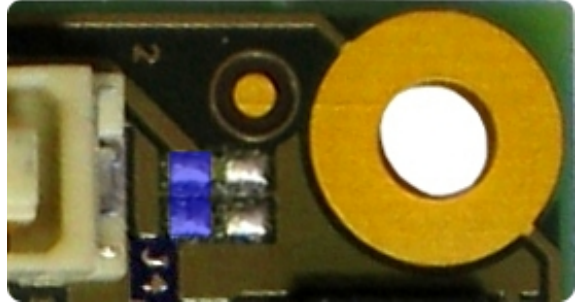

Figure 10: R103 pad pair (blue highlight) for 2.5 V internal supply.

Two suitable ways of shirt-circuiting the paid pair are by means of a zero-ohm 0603 (1608 metric) chip resistor or a solder blob.

## **FPGA User I/Os**

A total of 110 FPGA user I/Os are available on corresponding contacts of B2B connectors J4 and J5 (see Appedix).

- 37 differential digital I/O pairs: each pair is configurable as 2 singleended digital I/Os, corresponding to a maximum of 74 single-ended digital I/Os;
- 4 differential clock input pairs: each pair is configurable as differential digital I/O pair or 2 single-ended clock inputs or 2 single-ended digital I/Os (or combination thereof), corresponding to from a maximum of 8 independent clock inputs to a maximum of 8 independent digital I/Os;
- 1 differential clock input pair: the pair is configurable as differential digital input pair or as 2 single-ended clock inputs or 2 single-ended digital inputs (or combination thereof), corresponding to from a maximum of 2 independent clock inputs to a maximum of 2 independent digital inputs;
- 21 single-ended digital I/Os;
- 5 single-ended inputs.

Table 4 summarizes the maximum available FPGA user I/Os divided by supply voltage.

| type            | VccIO | 3.3 V |
|-----------------|-------|-------|
| diff. I/O pairs | ≤ 18  | ≤ 23  |
| diff inputs     | ≤ 1   | none  |
| diff. clocks    | ≤ 4   | ≤ 1   |
| s. e. I/Os      | ≤ 46  | ≤ 58  |
| s. e. inputs    | ≤ 2   | ≤ 4   |
| s. e. cloks     | ≤ 8   | ≤ 3   |

Table 4: maximum FPGA user I/Os bysupply voltage.

#### **Differential Pairs**

The micromodule has a total of 42 differential signal pairs routed pairwise with a differential impedance of 100 ohm to adjacent connector pins. These lines can be used for high speed signaling up to 666 Mbit/s per differential pair (see Xilinx Application Note XAPP485).

# User Button and LED

#### LED

The LED is lit when the U\_LED line (pin R10) is set high as detailed in the following table.

| Signal | FPGA pin              | FPGA ball |
|--------|-----------------------|-----------|
| U_LED  | IO_L15P_2<br>(bank 2) | R10       |

#### Tabelle 5: user led signal details.

#### **Push Button**

The push button is connected to the PB input (pin V16). as detailed in the following table.

| Signal | FPGA pin       | FPGA ball |
|--------|----------------|-----------|
| PB     | IP<br>(bank 2) | V16       |

#### Tabelle 6: user button signal details.

The input is normally low. The input is pulled up when pressed.

# **Configuration Switches**

The micromodule hosts 4 DIP switches on the top side: S1; S2, S3 and S4.

For customers requesting a sufficient amount of units, the micromodules can be manufactured replacing the switches by fixed connections.

#### **DIP Switch S1**

S1 enables / disables the communication between the Cypress EZ-USB FX2 micro-controller and the I2C CMOS Serial EEP-ROM.

Turn S1 off when programming the USB EEPROM storing the USB vendor ID and device ID. This will force the USB microcontroller to provide its default vendor ID and device ID.

| <b>S1</b>    | position                |  |
|--------------|-------------------------|--|
| EEPROM (on)* | EEPROM <u>en</u> abled  |  |
| Off (off)    | EEPROM <u>dis</u> abled |  |

#### Table 7: S1 (\* default: EEPROM).

For further information, please read paragraph "Software Configuration".

#### **DIP Switch S2**

S2 enables / disables the reset line. The reset line (available also on 2 contacts of the B2B connector) resets the USB micro-controller and the FPGA.

S2 has to be turned off (*Reset*) if the user wants to program the SPI Flash memory in direct mode. For programming the SPI Flash memory in indirect mode over JTAG, S2 has to be turned on (*Run*).

| <b>S2</b>   | position       |  |
|-------------|----------------|--|
| Run (on)*   | system running |  |
| Reset (off) | system reset   |  |

#### Table 8: S2 (\*default: Run).

For further information, please read paragraph "Software Configuration".

#### **DIP Switch S3**

S3 conditionally / unconditionally enables the 1.2 V and 2.5 V power rails.

When S3 is turned on, the 1.2 V and 2.5 V power rails are controlled by the USB microcontroller. At start-up, the USB mi-

crocontroller switches off the 1.2 V and 2.5 V power rails and starts up the module in low-power mode. After enumeration, the USB microcontroller firmware switches the 1.2 V and 2.5 V power rails on, if enough current is available from the USB bus.

When S3 is turned off, the 1.2 V and 2.5 V power rails are always enabled.

| S3            | position                |  |
|---------------|-------------------------|--|
| FX2 PON (on)* | rails controlled by FX2 |  |
| PON (off)     | rails always enabled    |  |

#### Table 9: S3 (\* default: FX2 PON).

**Warning!** When S3 is turned on (*FX2 PON*), make sure that no signals are applied to the input pins when power-rails are disabled by the USB microcontroller.

The 3.3 V power-rail though is out of the control of the USB-microcontroller and is supplied down-converting the 5 V power supply provided by either the USB-bus or the B2B receptacle connector. In this case, signals that are applied to the 3.3 V I/O banks do not need to be disconnected when power-rails are disabled by the USB microcontroller.

#### **DIP Switch S4**

S4 enables / disables the FPGA configuration through the SPI interface. The FPGA configuration through the JTAG interface cannot be disabled.

When S4 is turned on, the FPGA tries to configure from the SPI Flash memory. The FPGA can be configured by the JTAG interface at any time.

When S4 is turned off, the FPGA waits to be configured by the JTAG interface.

For further information about direct (pure SPI) / indirect (SPI over JTAG) in-system programming of SPI flash memories, please see Xilinx Application Notes XAP-P951 "Configuring Xilinx FPGAs with SPI

Serial Flash" and XAPP974 "Indirect Programming of SPI Serial Flash PROMs with Spartan-3A FPGAs".

| S4         | position                       |  |
|------------|--------------------------------|--|
| SPI (on)*  | FPGA configuration: JTAG + SPI |  |
| JTAG (off) | FPGA configuration: JTAG       |  |

#### Table 10: S4 (\* default: SPI).

**Warning!** When downloading via parallel JTAG programmer to FPGA, it can happen that programming fails with Error: "'1' : Programming terminated. DONE did not go high." Try setting DIP switch S4 to JTAG-only. A bug in certain Xilinx iMPACT versions can cause this.

#### **DIP Switches Overview**

Figure 11 summarizes functions and location of the four DIP switches.

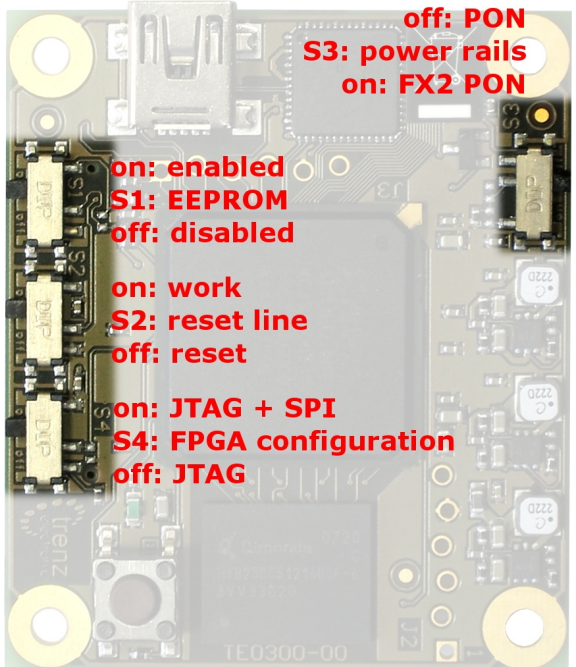

Figure 11: DIP switches overview.

# JTAG and SPI

#### **JTAG Header**

JTAG signals are available on the dedicated header J2 through a JTAG programmer with flying leads as described in Table 11.

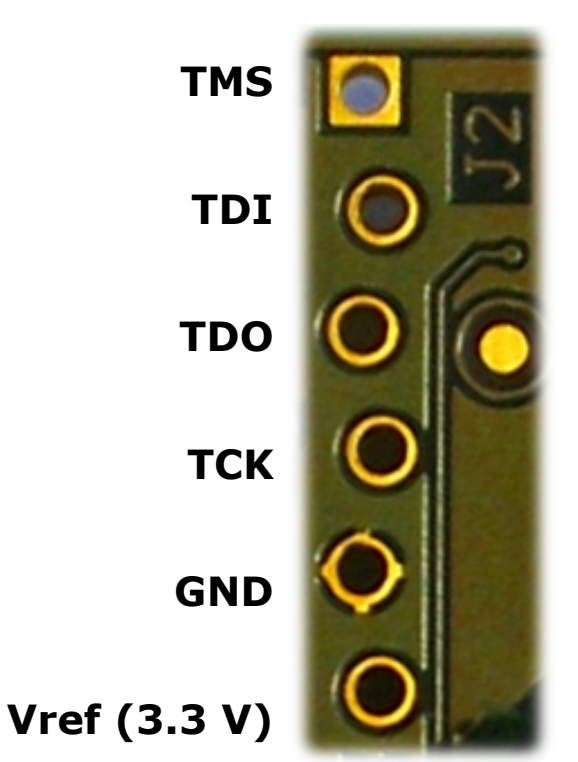

Table 11: JTAG header (J2).

#### **SPI Header**

SPI signals are routed to / from bank 2 of the FPGA as detailed in Table 12 and made available on the dedicated header J3 accessible through an SPI programmer with flying leads as described in Table 13.

| Signal | FPGA pin  | FPGA ball |
|--------|-----------|-----------|
| SPI /S | IO_L01P_2 | U3        |
| SPI D  | IO_L03N_2 | T4        |
| SPI Q  | IO_L16N_2 | N10       |
| SPI /C | IO_L26N_2 | U16       |

Table 12: SPI signal details (bank 2).

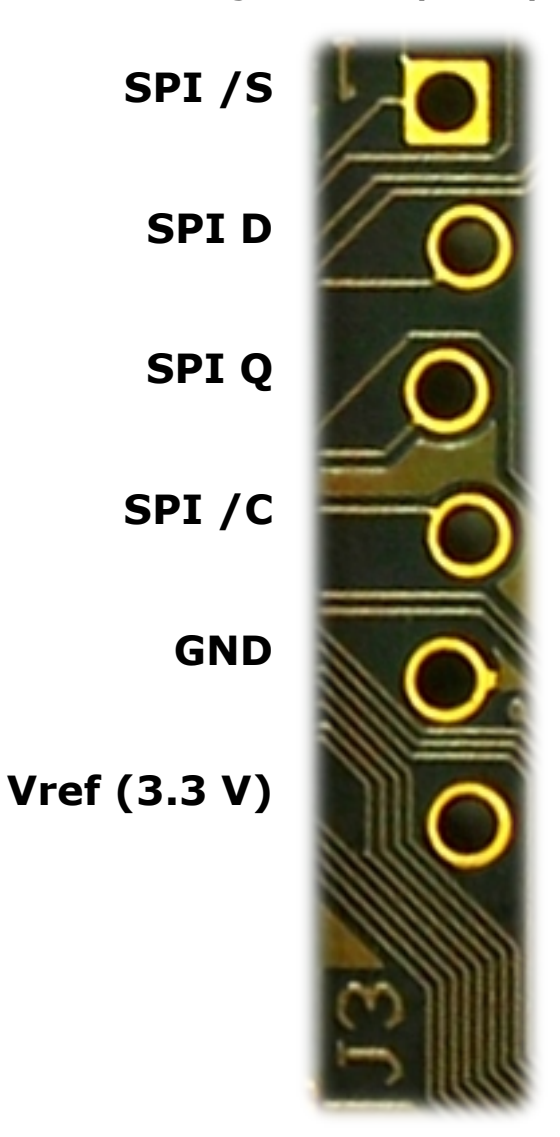

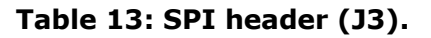

# **Clock Networks**

#### 24 MHz Clock Oscillator

The module has a 24 MHz SMD clock oscillator providing a clock source for both the USB microcontroller and the FPGA as detailed in Table 14.

| Signal | FPGA pin              | FPGA ball |
|--------|-----------------------|-----------|
| 24MHZ1 | IO_L12P_2<br>(bank 2) | N9        |

Table 14: 24 MHz clock signal details.

#### **Main Clock Oscillator**

The module has a main SMD clock oscillator providing a clock source for the FPGA as detailed in Table 15.

| Signal           | FPGA pin          | FPGA ball |
|------------------|-------------------|-----------|
| 100MHZ<br>125MHZ | GCLK0<br>(bank 2) | U10       |

#### Table 15: main clock signal details.

Standard frequencies are 100 MHz and 125 MHz (please visit Trenz Electronic website for current ordering information). The lower the main clock frequency, the lower the module power consumption. Moreover, as the main clock is preferably used as DDR SDRAM clock, a lower clock frequency makes easier for the development tools to meet the timing requirements (particularly for DDR SDRAM). For customized boards, this clock can be changed according to user requirements.

#### Interface Clock (IFCLK)

The IFCLK line synchronizes the communication between the USB microcontroller and bank3 of the FPGA as detailed in Table 16.

| Signal | FPGA pin           | FPGA ball |
|--------|--------------------|-----------|
| IFCLK  | LHCLK5<br>(bank 3) | K4        |

Table 16: interface clock signal details (bank 3).

#### Digital Clock Manager (DCM)

The DCMs of the FPGA can be used to synthesize arbitrary clock frequencies from any on-board clock network, differential clock input pair or single-ended clock input. For further reference, please read Xilinx data sheet DS485 "Digital Clock Manager (DCM) Module" (dcm\_module.pdf) and Xilinx application note XAPP462 "Using Digital Clock Managers (DCMs) in Spartan-3 FPGAs" (xapp462.pdf).

# **On-board Memories**

The TE0300 has three on-board memories:

- DDR SDRAM
- SPI Flash
- serial EEPROM

#### **DDR SDRAM**

TE0300 modules have a 512Mb DDR SDRAM component for operation (code and data) accessible through the FPGA.

Commercial-grade modules mount the following component:

Micron Technology MT46V32M16BN-6

Industrial-grade modules mount the following component:

Micron Technology MT46V32M16BN-6 IT

You can get the exact part number of the component mounted on your module from the Micron FBGA decoder:

http://www.micron.com/support/part\_inf o/fbga/decoder When developing DDR SDRAM designs with Xilinx tools (e.g. MIG, MPMC, ...), you should select the following product type:

MT46V32M16-6.

Should it be not available, you can use one of the following product types:

- MT46V32M16-5
- MT46V32M16XX-5B
- MT46V32M16BN-5B
- MT46V32M16FN-5B
- MT46V32M16P-5B
- MT46V32M16TG-5B

 $\mathsf{TE0300}\xspace$  modules with the following part numbers

- TE0300-00
- TE0300-00-4I5C
- TE0300-00B
- TE0300-01
- TE0300-01B
- TE0300-01BLP

were assembled with

Qimonda HYB25DC512160CF-6

512Mb DDR SDRAM components. When developing DDR SDRAM designs with Xilinx tools, you should select the following product type:

HYB25D512160BF-6.

#### SPI Flah

TE0300 modules have a

STMicroelectronics M25P32

32-Mbit, low voltage, serial Flash memory with 75 MHz SPI bus interface for configuration and operating storage accessible through USB or SPI.

#### Serial EEPROM

TE0300 modules have a

Micron Technology 24LC128

128K I2C CMOS Serial EEPROM for EZ-USB FX2 firmware, vendor ID and device ID storage accessible through the EZ-USB FX2 microcontroller.

# **Module Configuration**

This section describes how to configure the TE0300 module and access some of its resources.

The JTAG interface allows a fast, frequent but volatile configuration of the TE0300 module. However, only through the JTAG interface it is possible to develop and debug with Xilinx tools (e.g. Xilinx Chip-Scope, Xilinx Microprocessor Debugger.

The SPI interface allows a fast, frequent and non-volatile configuration of the TE0300 module.

Configuration of the TE0300 module through a USB host is recommended for occasional, non-volatile on-site operations such as firmware upgrade.

#### **System Requirements**

TE0300 modules can be configured through a host computer with the follow-ing system requirements:

- Operating system: Microsoft Windows 2000, Microsoft Windows XP, Microsoft Vista;
- Xilinx ISE 10.1 or later for indirect SPI in-system programming (see Xilinx Answer AR #25377);
- Xilinx EDK for some reference designs;
- Interface: USB host;
- JTAG/SPI USB cable with flying leads.

#### EZ-USB FX2 Microcontroller Firmware

If the EEPROM has never been programmed before (virgin board), S1 can be switched to **EEPROM**. The USB microcontroller will detect an empty EEPROM and will provide its default vendor ID and device ID to the USB host.

| DIP<br>switch | on (left) | off (right) |
|---------------|-----------|-------------|
| S1            | EEPROM    | -           |
| S2            | Run       | -           |
| S3            | Х         | Х           |
| S4            | х         | х           |

If the EEPROM has been programmed before (EEPROM not empty), S1 must be switched to **Off**. The USB microcontroller will detect a missing EEPROM and will provide its default vendor ID and device ID to the USB host.

| DIP<br>switch | on (left) | off (right) |
|---------------|-----------|-------------|
| S1            | -         | Off         |
| S2            | Run       | -           |
| S3            | Х         | Х           |
| S4            | Х         | Х           |

#### Generic USB Microcontroller Driver installation

If the USB microcontroller (Cypress EZ-ESB FX2) driver is not installed on the host computer, then the easiest way to do it is the following:

- disconnect the micromobule or leave the micromodule unconnected;
- configure the micromodule such that the USB microcontroller will provide its default vendor ID and device ID to the USB host (i.e. S1 = OFF -- see paragraph "EZ-USB FX2 Microcontroller Firmware");
- connect the micromodule to the host computer through the USB interface;

- wait until the operating system detects new hardware and starts the hardware assistant;
- if S1 is not already switched to EEP-ROM, do it now;
- answer the hardware assistant questions as shown in the following example.

| Assistent für das Suchen r | neuer Hardware                                                                                            |
|----------------------------|----------------------------------------------------------------------------------------------------|
|                            | Willkommen                                                                                                |
|                            | Mit diesem Assistenten können Sie Software für die folgende<br>Hardwarekomponente installieren:           |
|                            | USB Device                                                                                                |
|                            | jetzt ein.                                                                                                |
|                            | Software <u>a</u> utomatisch installieren (empfohlen)     Software von einer Liste oder bestimmten Quelle |
|                            | installieren (rur rorrgeschrittene behutzer)<br>Klicken Sie auf "Weiter", um den Vorgang fortzusetzen.    |
|                            | < <u>Zurück</u> <u>W</u> eiter > Abbrechen                                                                |

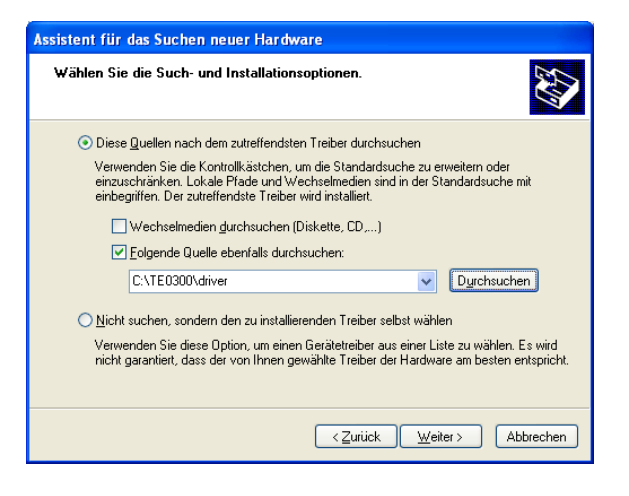

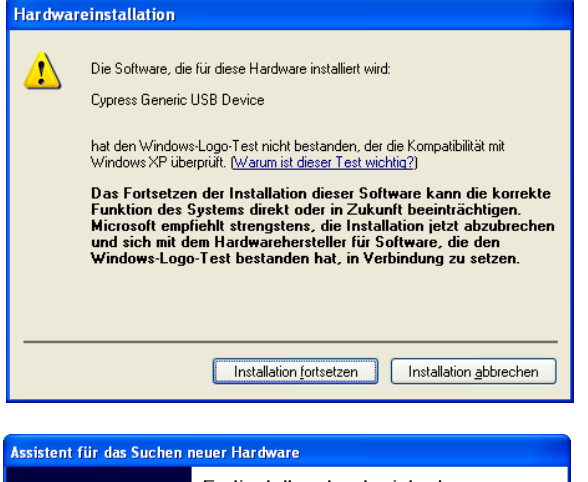

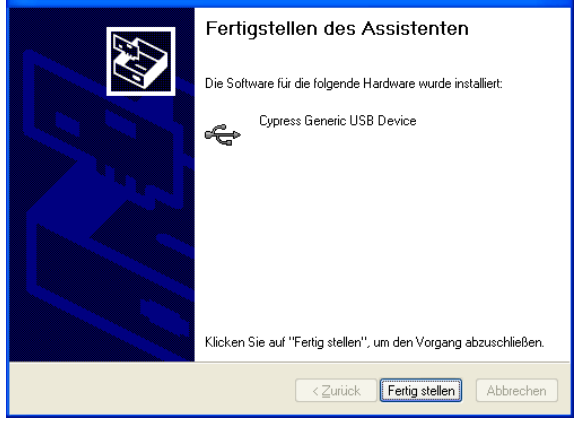

Check that in the "Device Manager" under "USB-Controller" the "Cypress Generic USB Device" has been added.

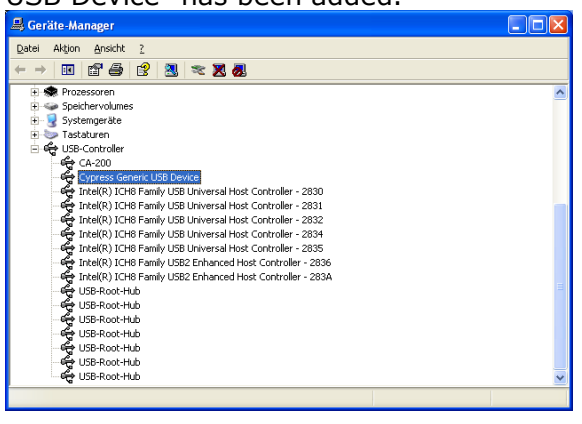

Now the USB microcontroller can be accessed from the host computer through dedicated software.

#### EZ-USB FX2 EEPROM Programming

First of all, check that S1 is actually switched to EEPROM.

The USB EEPROM can be programmed by opening the dedicated software "Cypress USB Console" (double click the "CyConsole.exe" file in the "1st\_program\CyConsole" folder).

| 🐨 Cypress USB Co       | onsole                 |                       |                 |            |   |
|------------------------|------------------------|-----------------------|-----------------|------------|---|
| Eile Options Help      |                        |                       |                 |            |   |
| èv 🗉 🖸 🖨 [             | Selected Script:       |                       | ж               | 8 🕻        | 7 |
| Select Device          |                        |                       |                 |            |   |
| USB Address Devic      | ce Name                | Name in Wir           | dows Device Mgr | (from .inf |   |
| 4 USB                  | Device                 | Cypress Gen           | eric USB Device |            |   |
|                        |                        |                       |                 |            |   |
| 1                      |                        |                       |                 |            |   |
| Device Properties C    | ontrol Endpt ×fers   0 | Ither Endpt Xfers   M | isc.            |            |   |
|                        |                        |                       |                 |            |   |
| VendorID 0             | )x04B4                 | Class                 | 0xFF            |            |   |
| ProductID 0            | )x8613                 | Subcl                 | assOxFF         |            |   |
| Manufacturer           |                        | Protoc                | ol UXFF         |            |   |
| Serial Number          |                        | DCuDe                 | SMCE UXAUUT     |            |   |
| o ondiritambor         |                        |                       |                 |            |   |
| Device Configuration   | s (1)                  |                       |                 |            |   |
| Value                  | Attributes             | Max Power             |                 |            |   |
| 0x01                   | 0x80                   | 0x32 (100 mA)         |                 |            |   |
| Configuration Interfac | es (4)                 |                       |                 |            |   |
| Intfc Alt Setting      | Class                  | Subclass              | Protocol        |            | ~ |
| 0 0                    | 0xFF (Vendor)          | 0xFF                  | 0xFF            |            |   |
| 0 1                    | 0xFF (Vendor)          | 0xFF                  | 0xFF            |            |   |
| JU 2                   | uxhr ( vendor )        | UXFF                  | UXFF            |            |   |
| Interface Endpoints (  | (0)                    |                       |                 |            |   |
| Address                | Attributes             | Max Pkt Size          | e Interval      |            |   |
|                        |                        |                       |                 |            |   |
|                        |                        |                       |                 |            |   |
|                        |                        |                       |                 |            |   |
| ,                      |                        |                       |                 |            |   |
|                        |                        |                       |                 |            |   |

Click "Options > EZ-USB Interface" to Open EZ-USB Interface window.

| ☞ EZ-USB Interface                                                           |                           |
|------------------------------------------------------------------------------|---------------------------|
| Device USB Device  Clear Load Mon S EEPROM Select Mon                        |                           |
| Get Dev Get Conf Get Pipes Get Strings Download Re-Load Get Pipes URB Stat H | IOLD RUN                  |
| Vend Req Req 0x00 Value 0x0000 Index 0x0000 Length 0 Dir 0 0UT - Hex Byt     | es CO B4 04 81 00 01 00 💌 |
| Iso Trans Pipe Length 128 Packet Size Packets                                |                           |
| Bulk Trans Pipe Length 64 Hex Bytes 5                                        |                           |
| Reset Pipe Abort Pipe File Trans Pipe                                        |                           |
| Set IFace Interface 0 AltSetting 0                                           |                           |
|                                                                              |                           |
|                                                                              |                           |
|                                                                              |                           |
|                                                                              |                           |
|                                                                              |                           |
|                                                                              |                           |
|                                                                              |                           |
|                                                                              | ~                         |

"S EEPROM" button refers to the small EEPROM (256 bytes) whereas the "Lg EE-PROM" refers to the large EEPROM (64 kB). Press the "Lg\_EEPROM" button, select the "USB.iic" file and press the "Open" button to start writing to EEPROM.

| Large (512 - 64           | IK byte) EEPRC                    | OM Download                                 |                            |           |       | ? 🛛                         |
|---------------------------|-----------------------------------|---------------------------------------------|----------------------------|-----------|-------|-----------------------------|
| <u>S</u> uchen in:        | 🛅 TE0300                          |                                             | •                          | <b>(=</b> | 🔺 💷 • |                             |
| Zuletzt<br>verwendete D   | i driver<br>CyConsole<br>dusb.iic |                                             |                            |           |       |                             |
| Desktop<br>Eigene Dateien |                                   |                                             |                            |           |       |                             |
| <b>Arbeitsplatz</b>       |                                   |                                             |                            |           |       |                             |
| Netzwerkumgeb<br>ung      | Datei <u>n</u> ame:<br>Dateityp:  | usb.iic<br>i2c EEPROM File<br>Schreibgeschi | es (".iic)<br>ültzt öffnen |           | •     | <u>Üf</u> fnen<br>Abbrechen |

Upgrade progress is displayed in status window and is completed when "Down-load Successful" text is displayed.

| → EZ-USB Interface                                                                        | . 🗆 🗙   |
|-------------------------------------------------------------------------------------------|---------|
| Device USB Device Clear Load Mon S EEPROM Select Mon                                      |         |
| Oet Dev Get Conf Get Pipes Get Strings Download Re-Load La EEPROM URB Stat HOLD RUN       |         |
| Vend Reg Reg 0x00 Value 0x084E Index 0x0000 Length 0 Dir 0 OUT - Hex Bytes C0 84 04 81 00 | 01 00 💌 |
| Iso Trans Pipe  Length 128 Packet Size Packets                                            |         |
| Bulk Trans Pipe Length 64 Hex Bytes 5                                                     |         |
| Reset Pipe Abort Pipe File Trans Pipe                                                     |         |
| Set IFace AtSetting 0                                                                     |         |
| 000 02 0D 91                                                                              | ^       |
| ownload 12 bytes: addr=d91                                                                |         |
| 1000 /8 /F #4 F6 D8 FD /5 81 38 02 05 #6                                                  |         |
| ovnijaa 26 pytes: augr-ove<br>NNN DD NI NE 80 02 90 BE 02 BE 02 BE 02 BN 22 EN            |         |
| 010 06 K9 25 82 K8 K8 22 K8 K8 06 K9 25 82 K8 K2 22                                       |         |
| 020 E5 82 29 F5 82 E5 83 3A F5 83 E4 93 22 F8 BB 01                                       |         |
| 030 OD E5 82 29 F5 82 E5 83 3A F5 83 E8 F0 22 50 06                                       |         |
| 040 89 25 82 C8 F6 22 BB FE 05 89 25 82 C8 F2 22 8B                                       |         |
| 050 9F F5 F0 EA 9E 42 F0 E9 9D 42 F0 E8 9C 45 F0 22                                       |         |
| oggle 8051 Reset (00)                                                                     |         |
| ownloading file: C:\TE0300\usb.iic                                                        |         |
| ownloading 1221 bytes to addr=0                                                           |         |
| ownload Successful: 547 buts downloaded                                                   |         |
|                                                                                           | _       |
|                                                                                           | ~       |

Disconnect the USB cable.

#### Dedicated USB Firmware Driver Installation

Check the configuration switches against the following table:

| DIP<br>switch | on (left) | off (right) |
|---------------|-----------|-------------|
| S1            | EEPROM    | -           |
| S2            | Run       | -           |
| S3            | FX2 PON   | -           |
| S4            | Х         | Х           |

Reconnect the USB cable to run the newly uploaded firmware in the USB microcontroller. Under the default switch configuration, the USB microcontroller is now ready to provide dedicated vendor ID and device ID. Wait until the operating system detects new hardware and starts the hardware assistant and answer the hardware assistant questions as shown in the following example.

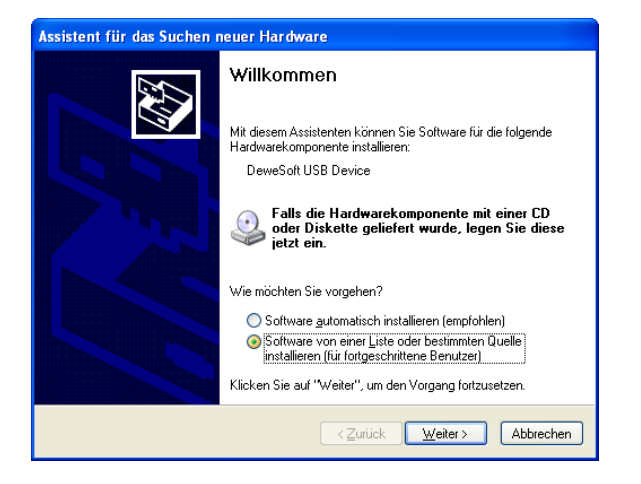

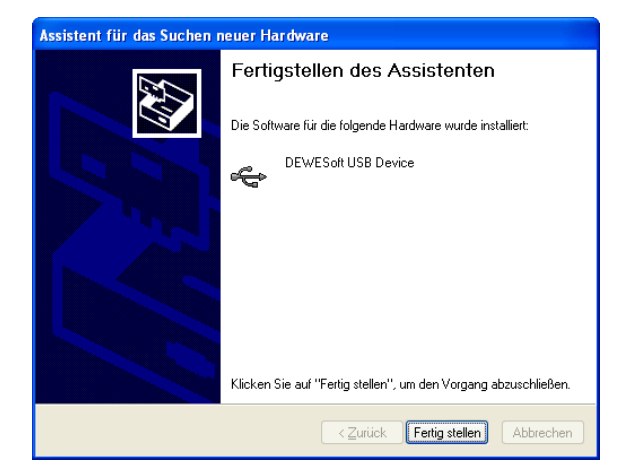

Check that in the "Device Manager" under "USB-Controller" the "DEWESoft USB Device 0" has been added.

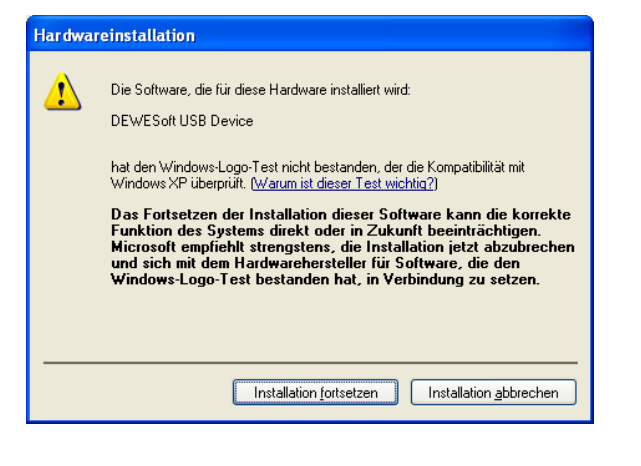

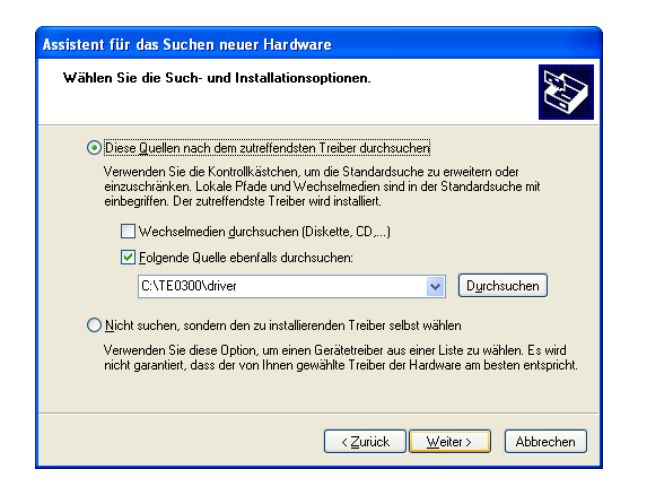

| 🚇 Geräte-Manager                                                                                                    |   |
|----------------------------------------------------------------------------------------------------|---|
| Datei Aktion Ansicht ?                                                                                                 |   |
|                                                                                                    |   |
| 🗄 🏶 Prozessoren                                                                                                    | ~ |
|                                                                                                    |   |
| Systemgerde                                                                                                    |   |
| 🗄 🚔 USB-Controller                                                                                                    |   |
| ්දී CA-200                                                                                                    |   |
| DEWESoft USB Device 0                                                                                                  |   |
| Intel(R) ICH8 Family USB Universal Host Controller - 2830<br>Intel(R) ICH8 Family USB Universal Host Controller - 2830 |   |
| Intel(R) ICH6 Family USB Universal Host Controller - 2831                                                              |   |
| The Intel(R) ICH8 Family USB Universal Host Controller - 2834                                                          |   |
| Intel(R) ICH8 Family USB Universal Host Controller - 2835                                                              |   |
| Intel(R) ICH8 Eamly LISB2 Enhanced Host Controller - 2836                                                              |   |
| - 🕰 Intel(R) ICH8 Family USB2 Enhanced Host Controller - 283A                                                          |   |
| USB-Root-Hub                                                                                                    | 8 |
| 🕰 USB-Root-Hub                                                                                                    |   |
| - 🙀 USB-Root-Hub                                                                                                    |   |
|                                                                                                    |   |
|                                                                                                    |   |
| 😴 USB-Root-Hub                                                                                                    |   |
| ංඥ USB-Root-Hub                                                                                                    | ~ |
|                                                                                                    |   |

#### FWU File Generation

The TE0300 micromodule can be configured by means of a firmware-upgrade (FWU) file (see next section "Micromodule Configuration" for further reference). The first step in generating the FWU file is to generate the *fpga.bin* file corresponding to a given FPGA design. The TE0300 reference projects provide a way to generate the *fpga.bin* file in an automatic way, i.e. by executing the following batch file:

#XilinxEdkReferenceProject#\ PREPARE\_FW\TE0300\_usb\_fw.bat

where *#XilinxEdkReferenceProject#* is the base directory of the corresponding reference project.

Alternatively you can use Xilinx IMPACT from Start / Programs / Xilinx ISE / Accessories / Impact

Select "create new project".

| <u>×</u> |
|----------|
|          |
|          |
|          |
|          |
|          |
|          |
|          |
|          |
|          |
|          |
|          |

Select "prepare PROM file".

| 🐉 iMPACT - Welcome to iMPACT                                        | _ 🗆 🗙  |
|---------------------------------------------------------------------|--------|
| Please select an action from the list below                         |        |
| C Configure devices using Boundary-Scan (JTAG)                      |        |
| Automatically connect to a cable and identify Boundary-Scan chain 💌 |        |
| Prepare a PROM File                                                 |        |
| C Prepare a System ACE File                                         |        |
| C. Prepare a Boundary-Scan File                                     |        |
| SVF 💌                                                               |        |
| C Configure devices                                                 |        |
| using Slave Serial mode                                             |        |
|                                                                     |        |
|                                                                     |        |
|                                                                     |        |
|                                                                     |        |
|                                                                     |        |
|                                                                     |        |
|                                                                     |        |
|                                                                     |        |
|                                                                     |        |
|                                                                     |        |
| < Back. Next >                                                      | Cancel |

#### Select "BIN" as output.

| 🐉 iMPACT - Prepare PROM Files               |                     | _ 🗆 🗙               |
|---------------------------------------------|---------------------|---------------------|
| I want to target a                          |                     |                     |
| <ul> <li>Xilinx PROM</li> </ul>             |                     |                     |
| C Generic Parallel PROM                     |                     |                     |
| C 3rd-Party SPI PROM                        |                     |                     |
| C PROM Supporting Multiple Design Versions: | Spartan3E MultiBoot | $\overline{\gamma}$ |
|                                             |                     |                     |
|                                             |                     |                     |
| PROM File Format                            |                     |                     |
| C MCS C TEK C UFP ("C" format)              |                     |                     |
| C EXO C BIN C ISC                           |                     |                     |
| C HEX 🗖 Swap Bits                           |                     |                     |
|                                             |                     |                     |
|                                             |                     |                     |
|                                             |                     |                     |
| Checksum Fill Value (2 Hex Digits): FF      |                     |                     |
| PROM File Name: fpga                        |                     |                     |
| Location: C:Willinx\                        |                     | Browse              |
|                                             | < Back Next >       | Cancel              |

Set "PROM File Name" to "fpga" and change "Location" to a suitable name and location.

| 🕵 iMPACT - Specify Xilinx PROM Device | - I X  |
|---------------------------------------|--------|
| Auto Select PROM                      |        |
| Enable Revisioning                    |        |
| Number of Revisions: 1                |        |
| Enable Compression                    |        |
| Select a PROM (bits): Unspecifier     | Add    |
| Position Part Name                    |        |
|                                       |        |
|                                       |        |
|                                       |        |
|                                       |        |
| Delete All                            |        |
|                                       |        |
|                                       |        |
|                                       |        |
|                                       |        |
|                                       |        |
|                                       |        |
| < <u>B</u> ack <u>N</u> ext >         | Cancel |

| Add Device                                       |                                                                                                    |                |                                      | <u>? ×</u>             |
|--------------------------------------------------|----------------------------------------------------------------------------------------------------|----------------|--------------------------------------|------------------------|
| Look in:                                         | implementation                                                                                                    | T              | 🗢 🗈 💣 🎟                              | •                      |
| Recent<br>Desktop<br>My Documents<br>My Computer | cache<br>chipscope_cop_bla_0_wrapper<br>chipscope_opb_bla_0_wrapper<br>dcm_0_wrapper<br>dcm_0_wrapper<br>debug_module_wrapper<br>dmb_cntr_wrapper<br>dmb_cntr_wrapper<br>imb_cntr_wrapper<br>imb_cht_wrapper<br>imb_cb_wrapper<br>imb_cb_wrapper<br>imb_cb_wrapper<br>imb_cb_wrapper<br>imb_cb_wrapper<br>imb_cb_wrapper<br>imb_cb_wrapper<br>imb_cb_wrapper | Copb_rtc_0_wag | oper<br>per<br>per<br>pper<br>mp.bit |                        |
| My Network<br>Places                             | File name: download.bit                                                                                                    | (* bit)        | •<br>•                               | <u>O</u> pen<br>Cancel |
|                                                  |                                                                                                    | · ·            |                                      | /                      |

The following warning is normal :).

| 🐉 Warn | ing X                                                                                                    |
|--------|----------------------------------------------------------------------------------------------------|
| ⚠      | WARNING:IMPACT:2257 - Startup Clock has been changed to 'Cclk' in the bitstream stored in memory,<br>but the original bitstream file remains unchanged. |
|        | OK                                                                                                    |

Check "Auto Select PROM".

| 퉳 Add D | evice 🔀                                       |
|---------|-----------------------------------------------|
| ٩       | Start adding device file to<br>Data Stream: 0 |
|         | ОК                                            |

Navigate to your project's IMPLEMENTA-TION folder and select "download.bit". This is probably the one and only file with your design.

| 퉳 Add D                                | evice                                        | × |
|----------------------------------------|----------------------------------------------|---|
| ?                                      | Would you like to add another device file to |   |
| ~~~~~~~~~~~~~~~~~~~~~~~~~~~~~~~~~~~~~~ | Data Stream: 0                               |   |
|                                        | Yes No                                       |   |

Congratulations!

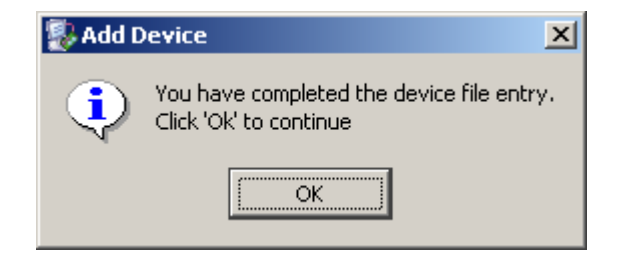

Click GENERATE FILE or select from menu Operations / Generate file.

| 🐉 iMPACT - C:\Xilinx\default.ipf - [PROM File Formatter]                                                                                                    |
|----------------------------------------------------------------------------------------------------|
| 😵 Eile Edit View Operations Window Help                                                                                                    |
| ] 沙 🖥 🖇 🔓 🗶 🖶 ※ 井井 🛱 🗉 ( 井井 ひ 😺 🕅                                                                                                    |
| ×                                                                                                    |
| Boundary Scan                                                                                                    |
|                                                                                                    |
| SelectMAP                                                                                                    |
| Babi Configuration                                                                                                    |
| SuptemACE                                                                                                    |
| BPBOM File Formatter                                                                                                    |
|                                                                                                    |
|                                                                                                    |
|                                                                                                    |
|                                                                                                    |
| Modes                                                                                                    |
| x                                                                                                    |
| Available Operations are:                                                                                                    |
| 👄 Generate File                                                                                                    |
|                                                                                                    |
| Derations                                                                                                    |
| Bendidina Bendidina Bendidi Bendidina Bendidina Bendidina Bendidina Bendidina Bendidia |
| INFO: iMPACT: 501 - '1': Added Device xc3s400 successfully.                                                                                                    |
| i <b>-</b>                                                                                                    |
| <b>_</b>                                                                                                    |
| Output & Error & Warning                                                                                                    |
| PROM File Generation   Target Xilinx PROM   1,699,136 Bits used   File: fpga in Location: C:\Xilinx\/                                                                                                    |

You are done.

| 🐉 iMPACT - C:\Xilinx\default.i                                          | pf - [PROM File Formatter]                                                                                                    | _ 🗆 🗵       |
|-------------------------------------------------------------------------|----------------------------------------------------------------------------------------------------|-------------|
| 🎯 Elle Edit View Operations :                                           | Window Help                                                                                                    | _ 8 ×       |
| 📝 🗟 🗶 🖻 🖉 🗶 🛤                                                           | × 🗄 🖽 🗇 E 🛛 🗱 O 😺 😽                                                                                                    |             |
| Available Operations ere                                                | Example of the second second s |             |
| Operations                                                              | PROM File Formatter                                                                                                    |             |
| Writing file "C:\<br>Writing file "C:\<br>4<br>Output / Error / Warning | Xilinx\//fpga.prm".<br>Xilinx\//fpga.sig".                                                                                                    | •           |
| Ready                                                                   | PROM File Generation Target Xlinx PROM 1,699,136 Bits used File: fpga in Location:                                                                                                    | C:\Xilinx\/ |

Don't forget to save your project for further use

| 🐉 Exit iMPACT          | ×                          |
|------------------------|----------------------------|
| Do you want to save pr | oject file before exiting? |
| Yes No                 | Cancel                     |

Once you have got your *fpga.in* file, you can proceed and generate your FWU file. The FWU file is a ZIP file containing 3 files:

- Bootload.ini booting settings
- *fpga.bin* FPGA programming file
- usb.bin FX2 firmware

To create your FWU file, you need to

- replace the existing USBFWUTool\FWUs\fpga.bin with the latest fpga.bin (Bootload.ini and usb.bin are always unchanged)
- zip the 3 files
- change the *.zip* file extension to *.fwu*
- upload the file as explained in the next section (Micromodule Configuration).

# Warning! file and path names are given and must NOT be changed!

#### Micromodule Configuration

The micromodule can now be programmed with its dedicated firmware upload tool. Turn S1, S2, S3 and S4 on. Open the dedicated firmware upgrade tool "USB Firmware Upgrade Tool" (double click the "USBFirmwareUpgrade-Tool.exe" file in the "USBFWUTool" folder).

| 😫) USB Firn | nware Upgrade Tool 🛛 🔀 |
|-------------|------------------------|
| Device:     | JSB Device             |
| File name:  | Upload                 |
|             | Version: 2.6           |

Press the "..." button corresponding to the "File name" field and select for instance the sample firmware upload file "TE0300\_v1012.fwu" in the "USB-FWUTool\FWUs" folder.

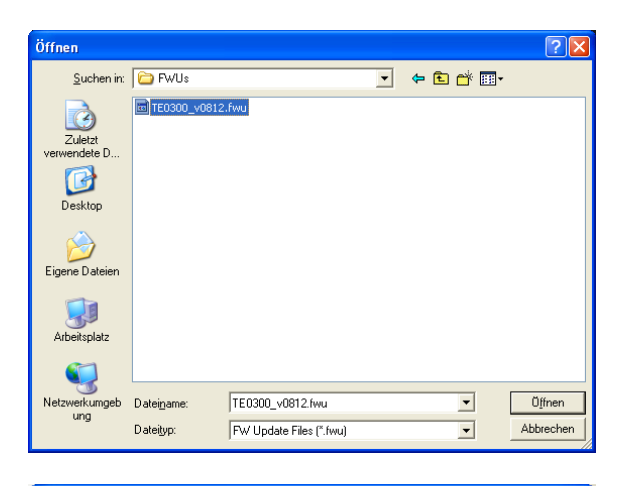

| 🗟 ) USB Firn | nware Upgrade Tool                      |            |
|--------------|-----------------------------------------|------------|
| Device:      | USB Device                              |            |
| File name:   | C:\TE0300\USBFWUTool\FWUs\TE0300_v1012. | Upload     |
|              | <br>Ve                                  | rsion: 2.6 |

Press the "Upload" button to upload the micromodule firmware and check the "FPGA uploading..." progress bar.

| a) USB Firmware Upgrade Tool                       | X            |
|----------------------------------------------------|--------------|
| Device: USB Device                                 |              |
| File name: C:\TE0300\USBFWUTool\FWUs\TE0300_v1012. | Upload       |
| FPGA uploading (22%)                               | Version: 2.6 |

After successful completion of the firmware upload procedure, the following message should pop up.

| USB Firmware Upgrade Tool 🛛  |  |  |
|------------------------------|--|--|
| Firmware upgrade successful! |  |  |
| (OK]                         |  |  |

Reboot the micromodule with the new firmware by disconnecting and reconnecting the USB cable. You may want to test the sample application "TE0300\_API\_Example.exe" in the "TE0300 API Example\Debug" folder.

To generate your own firmware upload file, please read the document "Generating\_FWU\_file.doc" in the "USBFWUTool" folder.

#### SPI Direct In-System Programming (ISP)

Make sure S2 is switched to "Reset" (off) during programming.

Connect the host computer to the micromodule through both the SPI flying leads cable and the USB cable.

Start Xilinx ISE iMPACT. The following example shows the case of iMPACT 9.2. If the "iMPACT Project" window pops up, press the "Cancel" button.

| 😻 iMPACT Project              |             |                                         |           |
|-------------------------------|-------------|-----------------------------------------|-----------|
| I want to                     |             |                                         |           |
| Ioad most recent project      | default.ipf | ~                                       | Browse    |
|                               |             | Load most recent project file when iMPA | CT starts |
| 🔵 create a new project (.ipf) | default.ipf |                                         | Browse    |
|                               |             |                                         |           |
|                               |             |                                         |           |
|                               |             |                                         |           |
|                               |             |                                         |           |
|                               |             |                                         |           |
|                               | <u>0</u> K  | Cancel                                  |           |

Double click the "Direct SPI Configuration" option in the "Modes" panel.

| 💱 ІМРАСТ                                                                                                    |                       |
|----------------------------------------------------------------------------------------------------|-----------------------|
| Ble Edit Yew Operations Options Output Debug Window Help                                                                                                    |                       |
| 2     2                                                                                                    |                       |
| Tree         X         MALT homeon         X           Tablands 2-45 mill         Tablands 2-45 mill         Tablands 2-45 mill         X           Tablands 2-45 mill         Tablands 2-45 mill         Tablands 2-45 mill         X           Tablands 2-45 mill         Tablands 2-45 mill         Tablands 2-45 mill         X           Tablands 2-45 mill         Tablands 2-45 mill         Tablands 2-45 mill         X           Tablands 2-45 mill         Tablands 2-45 mill         Tablands 2-45 mill         X           Tablands 2-45 mill         Tablands 2-45 mill         Tablands 2-45 mill         X           Tablands 2-45 mill         Tablands 2-45 mill         Tablands 2-45 mill         X |                       |
| Nodes Openations                                                                                                    | http://www.stiinx.com |
| <ul> <li>Feldine to 1996/T</li> </ul>                                                                                                    |                       |
| Danit Dros Warring                                                                                                    | 8                     |
|                                                                                                    | III.e                 |

Right click the "Direct SPI Configuration" panel to add a device and select "Add SPI Device".

| <ul> <li>WPACT - [Direct SPI Configuration</li> <li>Bo Edit Zow Operations Optime Quint</li> <li>P 田 美 印 正 美 印 金 部 第二</li> </ul>                                                                                                    | n]<br>npt Debug Window Help<br>副 前: 音音 〇 华 紀 |                                                                                |
|----------------------------------------------------------------------------------------------------|----------------------------------------------|--------------------------------------------------------------------------------|
| Fixe         X           ************************************                                                                                                    | Arola-It Operator X                          | Ale Briteman, Dir-O<br>Gele Laug, .<br>Fight dak Li Ald Direks or Bould Direks |
| Notes                                                                                                    | Operations                                   | Se Elen: SP Configuration                                                      |
| Fileson 20 IFACI<br>(7) *** BACC (0D) restor<br>(7) *** BACC (0D) restor<br>( | da -api<br>da -api                           |                                                                                |
| Deput Dros Warning                                                                                                    |                                              | 8                                                                              |

You can now select the file corresponding to your device. In the following example, we will show how to select the micromodule reference device "blinking.mcs" in the "TE0300" folder.

| Add Device              |                                           |                                              |    |           | ? 🛛                          |
|-------------------------|-------------------------------------------|----------------------------------------------|----|-----------|------------------------------|
| <u>S</u> uchen in:      | C TE0300                                  |                                              | •  | 🗢 🗈 💣 📰 • |                              |
| Zuletzt<br>verwendete D | blinkin.mcs<br>blink1600.mcs              |                                              |    |           |                              |
| Eigene Dateien          |                                           |                                              |    |           |                              |
| Arbeitsplatz            |                                           |                                              |    |           |                              |
| Netzwerkumgeb<br>ung    | Datei <u>n</u> ame:<br>Datei <u>t</u> yp: | blinkin.mcs<br>All Design Files (*.mcs *.exc | 2) | <b>•</b>  | Ü <u>f</u> fnen<br>Abbrechen |

Select the part name corresponding to the SPI flash present on the module (STMicroelectronics M25P32, a 32 Mbit (4M x 8) Serial Flash memory).

| 🐉 Select Device Par | t Name 🔀           |
|---------------------|--------------------|
| Select PROM         |                    |
| Part Name:          | M25P32             |
| <u>o</u> k          | <u>Cancel</u> Help |

iMPACT should now look like this.

| 👺 IMPACT - [Direct SPI Configuration]                                                                                                    |                     |
|----------------------------------------------------------------------------------------------------|---------------------|
| 👺 Be Edit Zew Ogerations Oppiers Quiput Debug Window Help                                                                                                    | L B X               |
|                                                                                                    |                     |
| fine X MPACI Incense X                                                                                                    |                     |
| 123 Addreigen Scient     Andreigen Berneler van Herstein van Herstein                                                                          |                     |
| Nodes Duesdons 🥵 Films: SP. Configuration                                                                                                    |                     |
| <pre>Velder 13 UDACT<br/>Vertaation 13 UDACT<br/>Vertaation 13 UDACT<br/>Vertaation 13 Velder 14 Velder USAFN2 ownschootsilly.<br/>UDACUMENTER SINCE 14 Velder USAFN2 ownschootsilly.<br/>UDACUMENTER SINCE 14 Velder USAFN2 ownschootsilly.<br/>Vertaation 14 Velder 14 Velder 14 Velder 14 Velder 14 Velder<br/>Vertaation 14 Velder 14 Velder 14 Velder 14 Velder 14 Velder<br/>Osen.<br/>Vertaation 14 Velder 14 Velder 14 Velder 14 Velder 14 Velder 14 Velder 14 Velder 14 Velder 14 Velder 14 Velder<br/>Vertaation 14 Velder 14 Velder</pre> | 8                   |
| Drast Two Waving                                                                                                    | 8                   |
|                                                                                                    | No Cable Connection |

Right click the SPI PROM device and select the "Program" operation.

| 😺 IMPACT - [Direct SPI Configurati                                                                                                    | in]                                                                                                    |                                                                           |                                                                                   |                      |
|----------------------------------------------------------------------------------------------------|----------------------------------------------------------------------------------------------------|---------------------------------------------------------------------------|-----------------------------------------------------------------------------------|----------------------|
| 😼 Bie Edit Ziew Ogerations Opjions (                                                                                                    | Quiput Debug ∭rdov Help                                                                                                    |                                                                           |                                                                                   |                      |
| 광 🗄 👗 🖻 🙆 🗙 🖶 ※ 👭                                                                                                    | 11 01 8 20 V V                                                                                                    |                                                                           |                                                                                   |                      |
| New X<br>Classified Scient<br>Classified Science<br>Classified Science<br>Classified Science<br>Classified Science<br>PSDN File Formater                                 | bPDATI Phoneses K<br>Avalaad Upensien zan,<br>mehospan<br>mehospan<br>mehospan<br>elektron<br>mehospan<br>elektron<br>mehospan<br>elektron<br>mehospan | SCUK<br>HUSS PROV<br>PROV<br>PROV<br>PROV<br>PROV<br>PROV<br>PROV<br>PROV | PergyAn<br>Verfy<br>Base<br>Hink Press<br>Resilico<br>Adgr New Configuration File |                      |
| Nodes                                                                                                    | Operatives                                                                                                    | 🚳 Diec: SP Configuation                                                   |                                                                                   |                      |
| Veccome 13 IEPACT<br>// *** BALCE GED seek<br>// *** BALCE GED seek<br>// *** BALCE GED seek<br>// *** BALCE GED :<br>// *** BALCE GED : seek<br>// *** BALCE GED : seek | ods -syi<br>ods -syi<br>Add Javance M25711 oversee<br>                                                                                                 | sēilly.<br>                                                               |                                                                                   | 8                    |
| 4                                                                                                    |                                                                                                    |                                                                           |                                                                                   | × 1                  |
| Deput Dires Warning                                                                                                    |                                                                                                    |                                                                           |                                                                                   | No Cable Competition |

In the "Programming Properties" window, just leave the default settings and press the "OK" button.

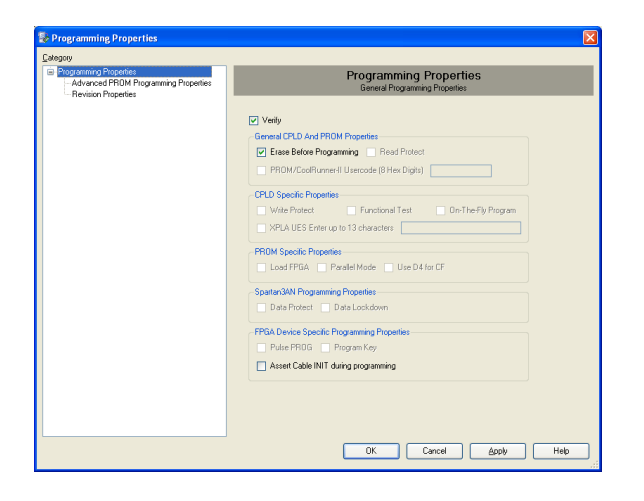

iMPACT will first erase the memory (notice the mismatch between the two progress indicators)

| 😵 Progress Dialog [61%] | ? 🔀    |
|-------------------------|--------|
| Executing command       |        |
| 0%                      |        |
|                         |        |
|                         |        |
|                         | Cancel |

and then write it (notice the match between the two progress indicators).

| 🐉 Progress Dialog [10%] | ? 🗙    |
|-------------------------|--------|
| Executing command       |        |
| 10%                     |        |
|                         |        |
|                         |        |
|                         | Cancel |

After successful programming, you should read the message "Program Succeeded" popping up for a few seconds in the "Direct SPI Configuration" panel.

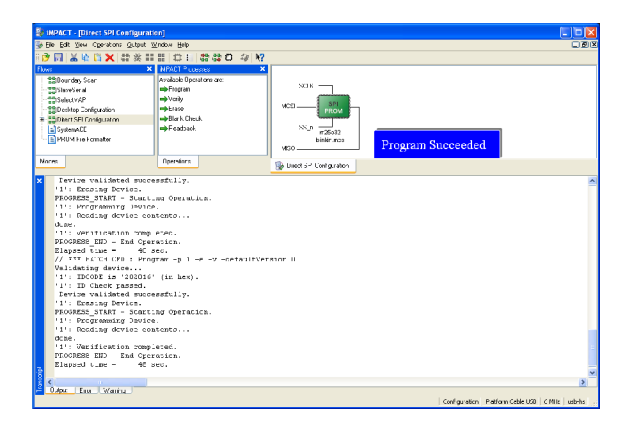

Switch S2 back to the "Run" position. In case you uploaded the test design, you should see the on-board led blinking at 0.5 Hz.

For further information about direct (pure SPI) in-system programming of SPI Flash memories, please see Xilinx Application Note XAPP951 "Configuring Xilinx FPGAs with SPI Serial Flash".

#### SPI Indirect In-System Programming (ISP)

Check the configuration switches against the following table:

| DIP<br>switch | on (left) | off (right) |
|---------------|-----------|-------------|
| S1            | Х         | Х           |
| S2            | Run       |             |
| S3            | -         | PON         |
| S4            | Х         | Х           |

Connect the host computer to the micromodule through both the SPI flying leads cable and the USB cable.

Start Xilinx ISE iMPACT. The following example shows the case of iMPACT 10.1. If the "iMPACT Project" window pops up, press the "Cancel" button.

| 🔯 iMPACT Project              |             |                   |                         |       | ×      |
|-------------------------------|-------------|-------------------|-------------------------|-------|--------|
| I want to                     |             |                   |                         |       |        |
| Ioad most recent project      | default.ipf |                   |                         | ~     | Browse |
|                               |             | 🔲 Load most recer | it project file when iM | IPACT | starts |
| 🔘 create a new project (.ipf) | default.ipf |                   |                         |       | Browse |
|                               |             |                   |                         |       |        |
|                               |             |                   |                         |       |        |
|                               |             |                   |                         |       |        |
|                               |             |                   |                         |       |        |
|                               | <u>o</u> k  | Cance             | 91                      |       |        |

Double click the "Boundary Scan" option in the "Modes" panel.

| 🐉 ІМРАСТ                            |                                       |                     |
|-------------------------------------|---------------------------------------|---------------------|
| Bie Esk Yew Operations Opgions Outp | pu: Decugindox _jaip                  |                     |
| □○□ ※○□× □★※Ⅱ                       | HO: # HO & M                          |                     |
| Flows ×                             | NPACT Pluesses X                      |                     |
| Dourday Scen                        |                                       |                     |
| SlaceSer al                         | 1                                     |                     |
| #2SelectvAP                         | 1                                     |                     |
| - ** Ditect SEL Costa ration        | 1                                     |                     |
| SystemACE                           | 1                                     |                     |
| PRUM Fie Fomater                    | 1                                     |                     |
|                                     | · · · · · · · · · · · · · · · · · · · | http://www.com      |
| Nores                               | Opersions                             | nito www.critic.com |
| Welgome to iMPACT                   |                                       |                     |
| impact Version: 10.1                |                                       |                     |
|                                     |                                       |                     |
|                                     |                                       |                     |
|                                     |                                       |                     |
|                                     |                                       |                     |
|                                     |                                       |                     |
|                                     |                                       |                     |
|                                     |                                       |                     |
|                                     |                                       |                     |
|                                     |                                       |                     |
|                                     |                                       |                     |
|                                     |                                       |                     |
|                                     |                                       |                     |
|                                     |                                       |                     |
|                                     |                                       |                     |
| 3                                   |                                       |                     |
| c                                   |                                       | 3                   |
| CAPIC Entry Watting                 |                                       |                     |
|                                     |                                       |                     |

Right click the "Boundary Scan" to initialize the chain and select "Initialize Chain".

| 💱 IMPACT - [Boundary Scan]                                                                                                    |                                               |                                                                                                    |              |
|----------------------------------------------------------------------------------------------------|-----------------------------------------------|----------------------------------------------------------------------------------------------------|--------------|
| 😼 Bie Edit View Operations Options (                                                                                                    | Quaput Debug Window Help                      |                                                                                                    | L B X        |
| 📑 🖬 🖌 🗎 🗶 🖬 🌾 🖬                                                                                                    | # BL # #0 #1                                  | N?                                                                                                    |              |
| Door         X           Statution Scar         Statution           Statution Final         Statution           Statution         Statution           Statution         Statution           Statution         Statution           Statution         Statution           Statution         Statution           Statution         Statution           Statution         Statution                                                                                                    | NPACT * costor X<br>Available Operations are: | Add Booline Groups         CH-1           Add Booline Groups         CH-1           Call Acad Callocat         CH-1           Call Acad Callocat         CALL Direct reliability 1160 chase           Chipter Singer         Image: Chipter Singer |              |
| <pre>meme<br/>bicket to 100ACT<br/>stDect Version to.t<br/>// inv Acct cost and<br/>// inv Acct cost and<br/>// i</pre> | 1                                             | i konderfyten                                                                                                    |              |
| CApe Ena Waning                                                                                                    |                                               | No Cable Correction   No File                                                                                                    | e Oper     . |

An "Assign New Configuration File" dialog window should pop up automatically. You can now select the file corresponding to your design. In the following example, we will show how to select the micromodule reference design "blinking.bit" in the "TE0300" folder. Do not forget to select the "Enable Programming of SPI Flash Device Attached to this FPGA" option in the same window.

| San New Configuration File                                                       | ? 🔀            |
|----------------------------------------------------------------------------------|----------------|
| Look jn: 🔄 E:/TE0300/ 💌 🗢 🖸                                                      | È 💣 🖩 🖩        |
|                                                                                  |                |
| C blinkin.bit                                                                    |                |
| blinkin1600.bit                                                                  |                |
|                                                                                  |                |
|                                                                                  |                |
| File name: blinkin.bit                                                           | <u>O</u> pen   |
| File type: All Design Files (*.bit *.nky *.isc *.bsd)                            | Cancel         |
| Cancel <u>A</u> ll                                                               | <u>B</u> ypass |
| O None                                                                           |                |
| <ul> <li>Enable Programming of SPI Flash Device Attached to this FPGA</li> </ul> |                |
| C Enable Programming of BPI Flash Device Attached to this FPGA                   |                |

An "Add PROM File" dialog window should pop up automatically. You can now select the file corresponding to your design. In the following example, we will show how to select the micromodule reference design "blinking.mcs" in the "TE0300" folder.

| Add PROM File           |                                           |                                 |   |         | ? 🔀                          |
|-------------------------|-------------------------------------------|---------------------------------|---|---------|------------------------------|
| <u>S</u> uchen in:      | bemp_TE030                                | 0                               | • | + 🗈 💣 🎟 | •                            |
| Zuletzt<br>verwendete D | blinkin.mcs                               |                                 |   |         |                              |
| Eigene Dateien          |                                           |                                 |   |         |                              |
| Arbeitsplatz            |                                           |                                 |   |         |                              |
| Netzwerkumgeb<br>ung    | Datei <u>n</u> ame:<br>Datei <u>t</u> yp: | blinkin.mcs<br>MCS Files (*.mcs | ) | •       | Ü <u>f</u> fnen<br>Abbrechen |

Select now the SPI Flash corresponding to the one present on the module (STMicroelectronics M25P32 in the example, a 32 Mbit (4M x 8) Serial Flash memory).

| 💱 FPGA SPI Flash Association 🛛 🔀      |                     |  |  |
|---------------------------------------|---------------------|--|--|
| Select SPI Flash<br>FPGA<br>xc3s1200e | SPI Flash<br>M25P32 |  |  |
| <u><u> </u></u>                       | Cancel              |  |  |

iMPACT should now look like this.

| We may not a simplement A second                                                                                                    |                                            |     |
|----------------------------------------------------------------------------------------------------|--------------------------------------------|-----|
| File Edit View Cperations Output                                                                                                    | Debug Window Help                          | 000 |
| 🖻 🔲 👗 🐚 🖺 🗙 😂 🔆                                                                                                    | ## # # # # # # # # # # # # # # # # # #     |     |
| Elves  Elves Elves Elves Elve | 2         Julicity Space         8         |     |
| Norm                                                                                                    | Operators 🔒 Ecundag/Scan                   |     |
| Cobie Commercial arts<br>The Sector and Fill<br>The Sector and Fill<br>Fill Processing Fill<br>Fill Processing Fill<br>Fill Processing Fill<br>Fill Proceeding Fill<br>Fill Proceeding Fill<br>Fill Proceeding Fill<br>Fill Proceeding Fill<br>Fill Proceeding Fill<br>Fill Proceeding Fill<br>Fill Proceeding Fill<br>Fill Proceeding Fill<br>Fill Proceeding Fill<br>Fill Proceeding Fill<br>Fill Proceeding Fill<br>Fill Proceeding Fill Fill<br>Fill Proceeding Fill Fill<br>Fill Proceeding Fill Fill<br>Fill Proceeding Fill Fill<br>Fill Proceeding Fill Fill Fill<br>Fill Proceeding Fill Fill Fill<br>Fill Proceeding Fill Fill Fill Fill<br>Fill Proceeding Fill Fill Fill Fill<br>Fill Proceeding Fill Fill Fill Fill<br>Fill Proceeding Fill Fill Fill Fill Fill<br>Fill Fill Fill Fill Fill Fill Fill Fill                                                                                                    | h.11840<br>h.11840<br>arrow full.<br>STOLE |     |
| dche.<br>PROGRESS END - End Cp<br>Elapoid time - C<br>// *** EATCH CED : 10                                                                                                    | ara:icn.<br>Joo.<br>RaildyWFM              |     |

Right click the "Flash" device and select the "Program" operation.

| SiNPACT - [Direct SPI Configuration]                                                                                                    |                                                                                                    |
|----------------------------------------------------------------------------------------------------|----------------------------------------------------------------------------------------------------|
| 😼 Bie Edit Wew Operations Options Quiput Debug Window                                                                                                    | 5% D 2 2                                                                                                    |
| ið 🖬 🛦 🕸 🖺 🗙 🛱 💥 🎞 🗄 🗆 🗄 🛱 🏘                                                                                                    | 0.4 19                                                                                                    |
| flyer         NetWork         NetWork           200 and/op Ser         Makeb Oppointing on<br>Physics         Network           100 and/op Ser         Makeb Oppointing on<br>Physics         Network           100 and Physics         Network         Network           100 and Physics         Network         Network           100 and Physics         Network         Network           100 and Physics         Network         Network           100 and Physics         Network         Network | X13         Instance           VC3         Find           VC3         Find           VC3         Find           VC3         Find           VC3         Find           VC3         Find           VC3         Find           VC3         Find           VC3         Find           VC4         Find           VC5         Find           VC5         Find |
| Nores Operstorn                                                                                                    | 🙀 Linet 5 <sup>-2</sup> Configuration                                                                                                    |
| B balcome to IBPAT<br>// "I BACCE OF software spin<br>// "I BACCE OF software spin<br>Devolution of the spin<br>Devolution of the spin<br>Devolution of the spin<br>Devolution of the spin<br>III. Lowering file "Ry/TOSCOPLINGHIM,<br>Devolution of the spin<br>III. Lowering file "Ry/TOSCOPLINGHIM,<br>Devolution of the spin<br>// "I" ELCCE OF : setaturishes -point<br>// "I" ELCCE OF : setaturishes -point                                                                                      | TII uuccoorbully.<br>uuccoorbully.<br>uuccoorbully.<br>as 1 -attr packagadama -value ""                                                                                                    |
| Caper Env Waning                                                                                                    | <u>&gt;</u>                                                                                                    |
|                                                                                                    | No Caste Connection                                                                                                    |

In the "Device Programming Properties" window, just leave the default settings and press the "OK" button.

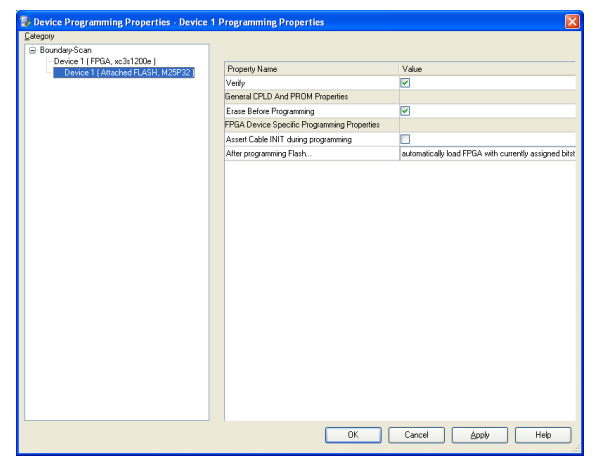

iMPACT will first erase the memory

| 😵 Progress Dialog [1%] | ? 🛛    |
|------------------------|--------|
| Executing command      |        |
| 1%                     |        |
|                        |        |
|                        |        |
|                        | Cancel |

and then write it.

| 😵 Progress Dialog [10%] | ? 🔀    |
|-------------------------|--------|
| Executing command       |        |
| 10%                     |        |
|                         |        |
|                         |        |
|                         | Cancel |

After successful programming, you should read the message "Program Succeeded" popping up for a few seconds in the "Boundary Scan" panel.

| 🖗 INPACT - [Boundary Scan]       |                              |               |                                                 |                      |                                 |
|----------------------------------|------------------------------|---------------|-------------------------------------------------|----------------------|---------------------------------|
| 🖗 Ble Edit Yew Operations Quiput | Debug Window Help            |               |                                                 |                      |                                 |
| 🖻 🔲 👗 🖻 🗳 🗮 💥 🕷                  |                              | h?            |                                                 |                      |                                 |
| flost                            | K NPACT PLUESES X            | · · · · ·     |                                                 |                      |                                 |
| P Pellourden Scar                | Available Deceations are:    | Right click d | evere to ever to presture                       | *                    |                                 |
| The second second                | mb Exercision                |               | FLASH                                           |                      |                                 |
| - And a day of the               | and Merciles                 |               | 1000                                            |                      |                                 |
| - 99 Deckies Tradio active       | m Huse                       | TDI           | EXIMP                                           |                      |                                 |
| Charles Concerned                | and Black Check              |               |                                                 |                      |                                 |
| Contract of the second second    | m Eastack                    |               | 1                                               |                      |                                 |
| SystemALL                        | and first Day on Charleson   |               | <c3s1200e< td=""><td></td><td></td></c3s1200e<> |                      |                                 |
| - BPRUM File Fomater             | - Contraction of the second  | ma            | bin on bit                                      | Program Succeeded    |                                 |
|                                  |                              | 100-          |                                                 | 110grain baccecaea   |                                 |
| Norm                             | Operators                    | Sh Fants      | mit can                                         |                      |                                 |
|                                  |                              |               |                                                 |                      |                                 |
| Decryptor security se            | t                            |               | 0                                               |                      |                                 |
| DCN Indited                      |                              |               | -                                               |                      |                                 |
| DC1 matched                      |                              |               | -                                               |                      |                                 |
| legacy imput error               |                              |               |                                                 |                      |                                 |
| Deaced of one cro e              |                              |               |                                                 |                      |                                 |
| status ci oji                    |                              |               |                                                 |                      |                                 |
| value of NODE rin MD             |                              |               |                                                 |                      |                                 |
| velue of HODE rin H1             |                              |               | ō                                               |                      |                                 |
| value of BOOK T'D BZ             |                              |               |                                                 |                      |                                 |
| value of CFG PDY (INI            | 7 81                         |               | 1                                               |                      |                                 |
| DONEIN input from DON            | 2 pin                        |               |                                                 |                      |                                 |
| ILCODE not validated             | while trying to write YDSI   |               | 0                                               |                      |                                 |
| write FDRI issued bef            | ore or after decrypt operat  | 1001          | 0                                               |                      |                                 |
| Decryptor keys not us            | id in proper sequence        | •             | 0                                               |                      |                                 |
| INFO:1MFACT:2219 - SC            | icus regiscer values:        |               |                                                 |                      |                                 |
| INPO: INFACT - COII OI           | 1: 10:1 10:00 0000 C000 0:00 | 0.00L         |                                                 |                      |                                 |
| INFOLINE ACTINIC 11              | a completes covalocally file | LIIC CO C     | JCV100.                                         |                      |                                 |
| 11: Programmed survey            | estally                      |               |                                                 |                      |                                 |
| PLOCRESS END End Cr              | ration.                      |               |                                                 |                      |                                 |
| Elapsed tipe - 01                | sec.                         |               |                                                 |                      |                                 |
|                                  |                              |               |                                                 |                      |                                 |
| ¢                                |                              |               |                                                 |                      |                                 |
| 0.4pu Enu Waning                 |                              |               |                                                 |                      |                                 |
|                                  |                              |               |                                                 | Configuration Patrio | ann Ceble USD   C Milts   usb-h |

Switch S3 back to the "FX PON" position. In case you uploaded the reference design, you should see the on-board led blinking at 0.5 Hz.

For further information about indirect (SPI over JTAG) in-system programming of SPI Flash memories, please see Xilinx Application Note XAPP974 "Indirect Programming of SPI Serial Flash PROMs with Spartan-3A FPGAs".

# Changes from TE0300-00 to TE0300-01

#### Clocks

TE0300-00 has a 50MHz secondary clock, whereas TE0300-01 has a 125MHz secondary clock.

#### **Volatile Memory Interface**

TE0300-00 could access the DDR SDRAM *only* with Xilinx OPB (on-chip peripheral bus) cores.

TE0300-01 can *also* access the DDR SDRAM through the dedicated Xilinx MIG (memory interface generator) memory interface.

#### **B2B Connectors**

Contact 14 of connector J5 has been extended from an input in TE0300-00 to an I/O in TE0300-01. Therefore hardware designs developed for the TE0300-00 are compatible with the TE0300-01 whereas those developed for the TE0300-01 are compatible with the TE0300-00 if that contact is configured as input.

Contact 76 of connector J5 has mistakenly been described as I/O in TE0300-00, but it has always been an input-only contact as documented for TE0300-01.

Connector J4 has not been changed.

#### LED

With TE0300-00, the LED is lit when the U\_LED line on pin T15 is set high whereas with TE0300-01 the LED is lit when the U\_LED line on pin R10 is set high.

## **Ordering Information**

For the latest product details and available options, please visit:

www.trenz-electronic.de

shop.trenz-electronic.de

# **Revision History**

| Rev  | Date       | Who | Description                 |
|------|------------|-----|-----------------------------|
| 0.1  | 2008-04-24 | FDR | created                     |
| 1.0  | 2008-08-01 | FDR | completed                   |
| 1.01 | 2008-08-08 | Π   | 50MHz to 125MHz<br>clock    |
| 1.02 | 2008-10-17 | FDR | U_LED for<br>TE0300-00      |
| 1.03 | 2008-10-17 | FDR | updated FUT from 1.9 to 2.6 |
| 1.04 | 2008-10-27 | FDR | DIP switches<br>overview    |
| 1.05 | 2008-10-29 | FDR | stacking height             |

| Rev  | Date       | Who | Description                                               |
|------|------------|-----|-----------------------------------------------------------|
| 1.06 | 2008-12-08 | FDR | DIP switches<br>revised                                   |
| 1.07 | 2009-02-16 | FDR | fixed DIP switches<br>overview picture                    |
| 1.08 | 2009-03-09 | FDR | clarified warning<br>regarding 3.3 V<br>power-rail        |
| 1.09 | 2009-03-16 | FDR | fixed and improved switch settings                        |
| 1.10 | 2009-06-03 | FDR | added "FWU File<br>Generation" sec-<br>tion               |
| 1.11 | 2009-07-23 | FDR | clarified<br>changes/LED<br>section                       |
| 1.12 | 2009-08-24 | FDR | added FPGA signal<br>details for main<br>user signals     |
| 1.13 | 2009-09-01 | FDR | improved "On-<br>board Memories"<br>chapter               |
| 1.14 | 2009-09-03 | FDR | improved clock,<br>memory and con-<br>figuration chapters |

Table 17: revision history.

### **Appendix**

The following tables reports pin-out information of B2B (board-to-board) receptacle connectors J4 and J5 respectively.

| mim | B2B        | <b>FPGA</b> | FPGA               | ba | d : | sup   | di | di | sup   | di | ba | FPGA                | FPGA | B2B        |     |
|-----|------------|-------------|--------------------|----|-----|-------|----|----|-------|----|----|---------------------|------|------------|-----|
| pin | name       | pin         | name               | nk | air | ply   | ff | ff | ply   | аг | nk | name                | pin  | name       | pin |
| 1   | VccIO      | -           | VccO               | 0  | Ι   | -     | -  | -  | -     | Ι  | 0  | VccO                |      | VccIO      | 2   |
| 3   | VccIO      | -           | VccO               | 0  | Ι   | -     | -  | -  | -     | Ι  | 0  | VccO                | -    | VccIO      | 4   |
| 5   | B3_L01_P   | C1          | IO_L01P            | 3  | IO  | 3.3 V | Υ  | Υ  | 3.3 V | IO | 3  | IO_L07P             | G6   | B3_L07_P   | 6   |
| 7   | B3_L01_N   | C2          | IO_L01N            | 3  | IO  | 3.3 V | Υ  | Υ  | 3.3 V | IO | 3  | IO_L07N             | G5   | B3_L07_N   | 8   |
| 9   | B3_L02_P   | D1          | IO_L02P            | 3  | IO  | 3.3 V | Υ  | Υ  | 3.3 V | IO | 3  | IO_L03N             | E1   | B3_L03_N   | 10  |
| 11  | B3_L02_N   | D2          | IO_L02N<br>/ VREF  | 3  | IO  | 3.3 V | Y  | Y  | 3.3 V | IO | 3  | IO_L03P             | E2   | B3_L03_P   | 12  |
| 13  | GND        |             |                    |    |     |       |    |    |       |    |    |                     |      | GND        | 14  |
| 15  | B0 IO C3   | C3          | IO L25P            | 0  | IO  | VccIO | Ν  | Υ  | VccIO | IO | 0  | IO L19 P            | F7   | B0 L19 P   | 16  |
| 17  | B0_L24_N   | B4          | IO_L24_N           | 0  | IO  | VccIO | Y  | Y  | VccIO | IO | 0  | IO_L19N<br>/ VREF   | E7   | B0_L19_N   | 18  |
| 19  | B0 L24 P   | A4          | IO L24P            | 0  | IO  | VccIO | Y  | Υ  | VccIO | IO | 0  | IO L21N             | E6   | B0 L21 N   | 20  |
| 21  | B0_IO_C4   | C4          | ĪO                 | 0  | IO  | VccIO | Ν  | Υ  | VccIO | IO | 0  | IO_L21P             | D6   | B0_L21_P   | 22  |
| 23  | GND        |             |                    |    |     |       |    |    |       |    |    |                     |      | GND        | 24  |
| 25  | B0_L23_N   | D5          | IO_L23N<br>/ VREF  | 0  | IO  | VccIO | Y  | Y  | VccIO | IO | 0  | IO_L18N<br>/ VREF   | D7   | B0_L18_N   | 26  |
| 27  | B0_L23_P   | C5          | IO_L23P            | 0  | IO  | VccIO | Υ  | Υ  | VccIO | IO | 0  | IO_L18P             | C7   | B0_L18_P   | 28  |
| 29  | B0_L20_P   | B6          | IO_L20P            | 0  | ΙΟ  | VccIO | Υ  | Υ  | VccIO | IO | 0  | IO_L17N             | F8   | B0_L17_N   | 30  |
| 31  | B0_L20_N   | A6          | IO_L20N            | 0  | ΙΟ  | VccIO | Υ  | Υ  | VccIO | IO | 0  | IO_L17P             | E8   | B0_L17_P   | 32  |
| 33  | 3.3 V      |             |                    |    |     |       |    |    |       |    |    |                     |      | 3.3 V      | 34  |
| 35  | B0_IO_A7   | A7          | IO                 | 0  | IO  | VccIO | Ν  | Ν  | VccIO | IO | 0  | IO                  | A8   | B0_IO_A8   | 36  |
| 37  | B0_IO_G9   | G9          | IO                 | 0  | IO  | VccIO | Ν  | Y  | VccIO | IO | 0  | IO_L14N<br>/ GCLK11 | D9   | GCLK_L14_N | 38  |
| 39  | GCLK_L13_P | B8          | IP_L13P<br>/ GCLK8 | 0  | Ι   | VccIO | Y  | Y  | VccIO | IO | 0  | IO_L14P<br>/ GCLK10 | C9   | GCLK_L14_P | 40  |
| 41  | GCLK_L13_N | B9          | IP_L13N<br>/ GCLK9 | 0  | Ι   | VccIO | Y  | Y  | VccIO | IO | 0  | IO_L11N<br>/ GCLK5  | E10  | GCLK_L11_N | 42  |
| 43  | GND        |             |                    |    |     |       |    | Y  | VccIO | IO | 0  | IO_L11P<br>/ GCLK4  | D10  | GCLK_L11_P | 44  |
| 45  | GCLK_L12_P | B10         | IO_L12P<br>/ GCLK6 | 0  | IO  | VccIO | Y  |    |       |    |    |                     |      | GND        | 46  |
| 47  | GCLK_L12_N | A10         | IO_L12N<br>/ GCLK7 | 0  | IO  | VccIO | Y  | Y  | VccIO | IO | 0  | IO_L09N             | D11  | B0_L09_N   | 48  |
| 49  | B0_L15_P   | E9          | IO_L15P            | 0  | IO  | VccIO | Y  | Y  | VccIO | IO | 0  | IO_L09P             | C11  | B0_L09_P   | 50  |
| 51  | B0_L15_N   | F9          | IO_L15N            | 0  | IO  | VccIO | Y  | Ν  | VccIO | IO | 0  | IO                  | A11  | B0_I0_A11  | 52  |
| 53  | 2.5 V      |             |                    |    |     |       |    |    |       |    |    |                     |      | 2.5 V      | 54  |
| 55  | B0_L08_P   | E11         | IO_L08P            | 0  | IO  | VccIO | Y  | Ν  | VccIO | IO | 0  | IO/VREF             | B11  | B0_IO_B11  | 56  |
| 57  | B0_L08_N   | F11         | IO_L08P            | 0  | IO  | VccIO | Y  | Ν  | VccIO | IO | 0  | IO                  | A12  | B0_IO_A12  | 58  |
| 59  | B0_L05_P   | A13         | IO_L05P            | 0  | IO  | VccIO | Y  | Y  | VccIO | IO | 0  | IO_L06P             | F12  | B0_L06_P   | 60  |
| 61  | B0_L05_N   | B13         | IO_L05N<br>/ VREF  | 0  | IO  | VccIO | Y  | Y  | VccIO | IO | 0  | IO_L06N             | E12  | B0_L06_N   | 62  |
| 63  | GND        |             |                    |    |     |       |    |    |       |    |    |                     |      | GND        | 64  |
| 65  | B0_L04_N   | A14         | IO_L04N            | 0  | IO  | VccIO | Y  | Ν  | VccIO | IO | 0  | IO                  | D13  | B0_I0_D13  | 66  |
| 67  | B0_L04_P   | B14         | IO_L04P            | 0  | IO  | VccIO | Y  | Ν  | VccIO | IO | 0  | IO                  | E13  | B0_I0_E13  | 68  |
| 69  | B0_L03_N   | C14         | IO_L03N<br>/ VREF  | 0  | IO  | VccIO | Y  |    | 3.3 V | Ι  | 2  | TDI                 | A2   | TDI        | 70  |
| 71  | B0_L03_P   | D14         | IO_L03P            | 0  | IO  | VccIO | Υ  |    | 3.3 V | 0  | 2  | TDO                 | C16  | TDO        | 72  |
| 73  | 1.2 V      |             |                    |    |     |       |    |    |       |    |    |                     |      | 1.2 V      | 74  |
| 75  | B0_L01_N   | A16         | IO_L01N            | 0  | IO  | VccIO | Υ  |    | 3.3 V | Ι  | 2  | TCK                 | A17  | TCK        | 76  |
| 77  | B0_L01_P   | B16         | IO_L01P            | 0  | IO  | VccIO | Υ  |    | 3.3 V | Ι  | 2  | TMS                 | D15  | TMS        | 78  |
| 79  | GND        |             |                    |    |     |       |    |    |       |    |    |                     |      | GND        | 80  |

receptacle connector J4 pinout information

| mim | B2B           | FPGA | FPGA    | ba | d :      | sup   | di | di | sup    | din | ba | FPGA     | FPGA | B2B        |            |
|-----|---------------|------|---------|----|----------|-------|----|----|--------|-----|----|----------|------|------------|------------|
| pin | name          | pin  | name    | nk | air      | ply   | ff | ff | ply    | air | nk | name     | pin  | name       | pin        |
| 1   | 5Vb2b         |      |         |    | Ι        |       |    |    |        | Ι   |    |          |      | 5Vb2b      | 2          |
| 3   | 5Vb2b         |      |         |    | Ι        |       |    |    |        | Ι   |    |          |      | 5Vb2b      | 4          |
| 5   | 5V            |      |         |    | 0        |       |    |    |        | Ι   |    |          |      | /MR        | 6          |
| 7   | B2B D P       |      |         |    | IO       |       | Υ  |    |        | 0   |    |          |      | /RESET     | 8          |
| 9   | B2B D N       |      |         |    | IO       |       | Υ  |    |        | 0   |    |          |      | RESET      | 10         |
| 11  | GND           |      |         |    |          |       |    |    |        |     |    |          |      | GND        | 12         |
| 13  | B3 L22 P      | P3   | IO L22P | 3  | IO       | 3.3 V | Y  | Ν  | 3.3 V  | IO  | 3  | IO L24P  | T2   | B3 IO T2   | 14         |
| 15  | B3 L22 N      | P4   | IO L22N | 3  | IO       | 3.3 V | Υ  | Y  | 3.3 V  | IO  | 3  | IO L21N  | P1   | B3 L21 N   | 16         |
| 17  | B2 IP V4      | V4   | IP LO2P | 2  | Ι        | 3.3 V | Ν  | Y  | 3.3 V  | IO  | 3  | IO L21P  | P2   | B3 L21 P   | 18         |
| 19  | B3 L20 P      | N4   | IO L20P | 3  | IO       | 3.3 V | Y  | Ý  | 3.3 V  | IO  | 3  | IO L23N  | R2   | B3 L23 N   | 20         |
| 21  | B3 L20 N      | N5   | IO L20N | 3  | IO       | 3.3 V | Υ  | Y  | 3.3 V  | IO  | 3  | IO L23P  | R3   | B3 L23 P   | 22         |
| 23  | GND           |      |         |    |          |       |    |    |        |     |    |          |      | GND        | 24         |
| 25  | B2 L04 N      | T5   | IO L04N | 2  | IO       | 3.3 V | Y  | Ν  | 3.3 V  | IO  | 3  | IO L18N  | M3   | B3 IO L18N | 26         |
|     |               |      |         |    |          |       |    |    |        |     |    | IO LO3P  |      |            |            |
| 27  | B2 L04 P      | R5   | IO LO4P | 2  | IO       | 3.3 V | Y  | Ν  | 3.3 V  | IO  | 2  | / DOUT / | U4   | B2 IO L03  | 28         |
|     |               | _    |         |    |          |       |    |    |        |     |    | BUSY     |      |            |            |
| 20  |               | DC   |         | 2  | 10       | 2 2 4 | v  |    | 2 2 4  | 10  | 2  | IO       |      |            | 20         |
| 29  | B2_L05_P      | ко   | 10_L05P | 2  | 10       | 3.3 V | Ŷ  | IN | 3.3 V  | 10  | 2  | / VREF   | 05   | B2_I0_05   | 30         |
| 31  | B2_L05_N      | P6   | IO_L05N | 2  | IO       | 3.3 V | Υ  | Υ  | 3.3 V  | IO  | 2  | IO_L06P  | V5   | B2_L06_P   | 32         |
| 22  |               |      | το      | h  | τO       | 2 2 1 | N  | v  | 2 2 1/ | τO  | 2  | IO_L06N  | NG   |            | 24         |
| 55  | DZ_IO_V7      | V /  | 10      | 2  | 10       | 5.5 V | IN | T  | 5.5 V  | 10  | 2  | / VREF   | vo   | DZ_LUO_N   | 54         |
| 35  | 3.3 V         |      |         |    |          |       |    |    |        |     |    |          |      | 3.3 V      | 36         |
| 37  | B2_L07_N      | P7   | IO_L07N | 2  | IO       | 3.3 V | Y  | Ν  | 3.3 V  | IO  | 2  | IO       | U6   | B2_IO_U6   | 38         |
| 30  |               | NZ   |         | 2  | τO       | 2 2 V | v  | v  | 2 2 1/ | τO  | 2  | IO_L17N  | 15   | B3 117 N   | 10         |
| 55  | D2_L07_F      | 117  | 10_1071 | 2  | 10       | 5.5 V | '  | '  | 5.5 V  | 10  | 5  | / VREF   | LJ   | DJ_L1/_N   | 40         |
|     |               |      | IO_L12N |    |          |       |    |    |        |     |    |          |      |            |            |
| 41  | B2_GCLK12     | M9   | / D6 /  | 2  | Ι        | 3.3 V | Ν  | Y  | 3.3 V  | IO  | 3  | IO_L17P  | L6   | B3_L17_P   | 42         |
|     |               |      | GCLK12  |    |          |       |    |    |        |     |    |          |      |            |            |
| 43  | GND           |      |         |    |          |       |    |    |        |     |    |          |      | GND        | 44         |
| 45  | B2_L10_N      | T8   | IO_L10N | 2  | IO       | 3.3 V | Y  | Ν  | 3.3 V  | I   | 2  | IP_L08P  | T7   | B2_IP_T7   | 46         |
| 47  | B2_L10_P      | R8   | IO_L10P | 2  | IO       | 3.3 V | Y  | Ν  | 3.3 V  | I   | 2  | IP_L11P  | U8   | B2_IP_U8   | 48         |
|     |               |      | IO_L13N |    |          |       |    |    |        |     |    |          |      |            |            |
| 49  | B2_GCLK_L13_N | V9   | / D3 /  | 2  | IO       | 3.3 V | Y  | Y  | 3.3 V  | IO  | 3  | IO_L19P  | M5   | B3_L19_P   | 50         |
|     |               |      | GCLK15  |    |          |       |    |    |        |     |    |          |      |            |            |
|     |               |      | IO_L13P | _  |          |       |    |    |        |     | _  |          |      |            |            |
| 51  | B2_GCLK_L13_P | 09   | / D4 /  | 2  | 10       | 3.3 V | Y  | Y  | 3.3 V  | 10  | 3  | 10_L19N  | M6   | B3_L19_N   | 52         |
| 50  | 2 5 1         |      | GCLK14  |    |          | 2 2 1 |    |    |        |     |    |          |      | 2 5 1      | <b>F</b> 4 |
| 53  | 2.5 V         |      |         | 2  | 10       | 3.3 V | V  | V  | 2 2 4  | 10  | ~  |          | DO   | 2.5 V      | 54         |
| 55  | B2_L18_N      | NII  | 10_L18N | 2  | 10       | 3.3 V | Y  | Y  | 3.3 V  | 10  | 2  | 10_L09P  | P8   | B2_L09_P   | 56         |
| 5/  | B2_L18_P      | P11  | 10_L18P | 2  | 10       | 3.3 V | Y  | Y  | 3.3 V  | 10  | 2  | 10_L09N  | N8   | B2_L09_N   | 58         |
| 59  | B2_L20_N      | R12  | 10_L20N | 2  | 10       | 3.3 V | Y  | N  | 3.3 V  | 10  | 2  | 10       | P9   | B2_IO_P9   | 60         |
| 61  | B2_L20_P      | 112  | 10_L20P | 2  | 10       | 3.3 V | Y  | N  | 3.3 V  | 10  | 2  | 10       | R11  | B2_I0_R11  | 62         |
| 63  | GND           |      |         |    |          |       |    |    |        |     |    |          |      | GND        | 64         |
| 65  |               |      | IO L19N | ~  | 10       |       |    |    |        |     | _  | 10_L15N  | 54.0 |            | ~ ~        |
| 65  | B2_L19_N      | V13  | / VREF  | 2  | 10       | 3.3 V | Y  | N  | 3.3 V  | 10  | 2  | / D1 /   | P10  | B2_IO_P10  | 66         |
|     |               |      |         |    |          |       |    |    |        |     |    | GCLK3    |      |            |            |
| 67  | B2 L19 P      | V12  | IO L19P | 2  | IO       | 3.3 V | Y  | Ν  | 3.3 V  | IO  | 2  |          | R9   | B2 IO R9   | 68         |
|     |               |      |         |    |          |       |    |    |        |     |    | / D5     |      |            |            |
| 69  | B2_L22_N      | R13  | 10_L22N | 2  | IO       | 3.3 V | Υ  | Υ  | 3.3 V  | IO  | 2  | IO_L21N  | P12  | B2_L21_N   | 70         |
|     |               |      |         |    |          |       |    |    |        |     |    |          |      |            | -          |
| 71  | B2_L22_P      | P13  | 10_L22P | 2  | IO       | 3.3 V | Υ  | Υ  | 3.3 V  | IO  | 2  | IO_L21P  | N12  | B2_L21_P   | 72         |
| 70  | 1 2 1/        |      | / AZ3   |    |          |       |    |    |        |     |    | _        |      | 1 2 1/     | 74         |
| /3  | 1.2 V         |      |         |    | <u> </u> |       |    |    |        |     |    |          |      | 1.2 V      | /4         |
| 75  | B2_L24_P      | T14  | 10_L24P | 2  | IO       | 3.3 V | Y  | Ν  | 3.3 V  | Ι   | 2  | IP_L23P  | V14  | B2_IP_V14  | 76         |
|     |               |      |         |    |          |       |    |    |        |     |    |          |      |            | -          |
| 77  | B2_L24_N      | R14  | / A20   | 2  | IO       | 3.3 V | Y  | Ν  | 3.3 V  | IO  | 2  | IO       | U13  | B2_IO_U13  | 78         |
| 70  | GND           |      | / 720   |    |          |       |    |    |        |     | -  |          |      | CND        | 80         |
| 13  | GND           | 1    | 1       | 1  | 1        | 1     |    |    | 1      | 1   | 1  |          | 1    |            | 00         |

receptacle connector J5 pinout information